## **Surface Transportation Board**

# Railroad Cost Program

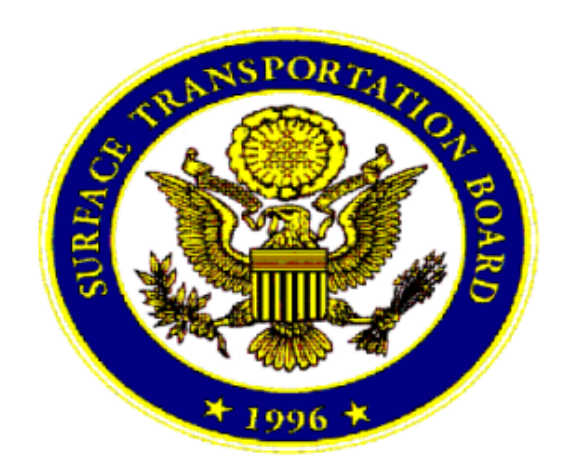

December 2011

#### **Railroad Cost Program Table of Contents**

| Chapter 1 – Railroad Cost Program                                            | 1               |
|------------------------------------------------------------------------------|-----------------|
| Introduction                                                                 | 1               |
| User Interface                                                               | 1               |
| Operating System Requirements                                                | 2               |
| Installing the Railroad Cost Program                                         | 2               |
| Update Yearly Unit Cost Files                                                | 5               |
|                                                                              |                 |
| Chapter 2 – Railroad Cost Basics                                             | 6               |
| Overview                                                                     | 6               |
| Train Mileage (L101-111)                                                     | 6               |
| Calculation of Line Haul Costs                                               | 6               |
| Car-Mile Costs (Other Than Clerical) (L201-211)                              | 7               |
| Gross Ton-Mile Costs (L212-225).                                             | 7               |
| Locomotive Unit-Miles (L226-248)                                             | 7               |
| Carload and Clerical Costs (L250-268)                                        | 8               |
| Train Mile Costs (L269-290)                                                  | 8               |
| Calculation of Terminal Costs                                                | 8               |
| Industry, Interchange and Inter-train and Intra-train Switching (L301-320)   | 8               |
| Intraterminal and Interterminal Switching (L321-334)                         | 9               |
| Calculation of Freight Car Costs                                             | 9               |
| Private Line Car Rentals (1401-405)                                          | 9               |
| Railroad Owned Cars – Mileage Costs (I 406-431)                              | 9               |
| Railroad Owned Cars – Time Costs (1432-457)                                  | 9               |
| Railroad Owned Cars – Accessorial Services (I 458-481)                       | 10              |
| Railroad Owned Cars – Intraterminal and Interterminal Switching (I 482-499D) | 10              |
| Special Service Costs (L501-534)                                             | 10              |
| Loss and Damage Claim Payments (L535-537)                                    | 11              |
| Intermodal Special Service Costs (L540-572)                                  | 11              |
| Jurisdictional Add-Ons (L 573-587)                                           | 11              |
| Summary of Shipment Costs (L601-704)                                         | 11              |
| Summary of Simplicit Costs (2001 / 01)                                       |                 |
| Chapter 3 – Running the Railroad Cost Program                                | 13              |
| Inputting Movement Characteristics                                           | 15              |
| Movement Segments Section                                                    | 15              |
| Freight Car Characteristics Section                                          | 17              |
| Shipment Characteristics Section                                             | 18              |
| Program Ontions                                                              | 19              |
| Undate Detailed Parameters Ontion                                            | 20              |
| Calculate Costs Ontion                                                       | 20              |
| Process Results Ontion                                                       | 20              |
| New Move Ontion                                                              | 21              |
| Start Screen Ontion                                                          | $\frac{23}{23}$ |
| Start Sereen Option                                                          | 29              |

| Chapter 4 – Detailed Movement Parameters          | . 24 |
|---------------------------------------------------|------|
| General Tab                                       | . 24 |
| Switching Tab                                     | . 25 |
| Train Statistics Tab                              | . 27 |
| Freight Car Miles Tab                             | . 28 |
| Freight Car Days Tab                              | . 29 |
| Freight Car Rental Tab                            | . 31 |
| Accessorial Services Tab                          | . 32 |
| Intermodal Tab                                    | . 33 |
| Chapter 5 – Railroad Costing Program Menu Options | . 35 |
| File Menu                                         | . 35 |
| Options Menu                                      | . 36 |
| Help Menu                                         | . 37 |
| Chapter 6 – Batch Processing Program              | . 38 |
| Running the Batch Program                         | . 38 |
| Batch Control File Statements                     | . 40 |
| Output Processing Statements                      | . 40 |
| Move Processing Statements                        | . 40 |
| List of Active Batch Program Statements           | . 44 |
| List of Obsolete Batch Program Statements         | 45   |
| Example of a Batch Control File                   | 45   |
| Example of an Output Results File                 | 46   |
| Batch Processing Program Menu Options             | . 47 |
| Chapter 7 - Annual Data Files                     | . 49 |
| E1P1 Tags                                         | . 49 |
| E1P2 Tags                                         | 50   |
| E1P3 Tags                                         | 52   |
| E2P1 Tags                                         | 52   |
| E2P2 Tags                                         | 53   |
| E2P3 Tags                                         | 54   |
| Chapter 8 - Programming User Interface            | . 55 |
| UnitFactors File Control Class                    | 55   |
| Movement Cost Class                               | 56   |
| Mandatory Parameters                              | 57   |
| Detailed Parameters                               | 58   |
| Programming Example of the User Interface         | 60   |
| Appendix 1 - Commodities                          | 71   |

#### Chapter 1 – Railroad Cost Program

#### Introduction

This manual describes the *Railroad Cost Program*, a part of the Surface Transportation Board's Uniform Railroad Costing System (URCS). URCS is a complex set of procedures which transform reported railroad expenses and activity data into estimates of the cost of providing specific railroad services. The Surface Transportation Board (STB or Board) annually assembles the initial railroad database of expenses and activities information, monitors the development of the cause and effect relationships, and calculates the unit cost factors. This program performs the application of those unit costs to user defined railroad shipments. The program allows an analyst to develop variable costs and fully allocated costs for a particular shipment.

URCS uses an accounting based approach to costing, relying on annual operating expenses and traffic data reported by the railroads. This approach provides cost estimates on the average cost structure of individual railroads or regionalized groups of railroads. Average data on average railroad moves may not, in all cases, be appropriate for estimating a cost for a given railroad movement. If appropriate, user generated cost estimates may be substituted for the cost data developed by the Surface Transportation Board. The program produces reasonable estimates of railroad variable cost when all the *Mandatory Parameters* are entered. The user can input specific movement information, when available, and the variable cost estimate for that particular movement may be improved. The user is responsible for ensuring the accuracy and relevance of cost estimates used in each situation.

#### **User Interface**

The program has two operating options, an interactive movement cost option and a batch processing option. The opening screen requires a choice of one of these two options. The operation of the interactive railroad movement cost option is detailed in Chapter 3. The operation of the batch processing option is detailed in Chapter 6. Both modes define a railroad movement using the same data input file.

The costing process uses nine *Mandatory Parameters* to define the characteristics of a railroad movement. All of these parameters must be defined in order for the program to calculate relevant costs. Those parameters are: the railroad(s), the distance(s), the segment type(s) (e.g. OT, OD, RD, RT), the number of freight cars, the type of freight car, the freight car ownership, the tons per car, the commodity, and the movement type (e.g. single-car, multi-car, or unit train).

*Detailed Parameters* can be changed to make estimates more accurate and to reflect the known specifics of a particular shipment. The user does not have to modify these parameters because the program automatically calculates their default value.

There are three program options for defining output from the cost calculations. The first is a standard printout detailing each costing step necessary to compute the cost of rail service. The second is a comma-separated-value (CSV) version of the standard printout. The third is a user-defined batch output file.

#### **Operating System Requirements**

The program cannot be used on Windows 95 or previous operating systems. The program requires one of the following Microsoft operating systems: Windows 98, Windows 98 SE Windows NT 4.0 (SP 6a required), Windows Me, Windows 2000 (SP2 recommended), Windows XP Home, Windows XP Professional, Windows Vista or Windows 7.

#### Installing the Railroad Cost Program

The *Railroad Cost Program* can be downloaded from the STB's website. This program is provided free of charge for use by railroads, shippers, or other parties.

Step 1: Create an "URCS" subfolder in your "My Documents" folder.

Step 2: Go to the STB website at <u>www.stb.dot.gov</u>. Click on the links for Industry Data, Economic Data, and URCS.

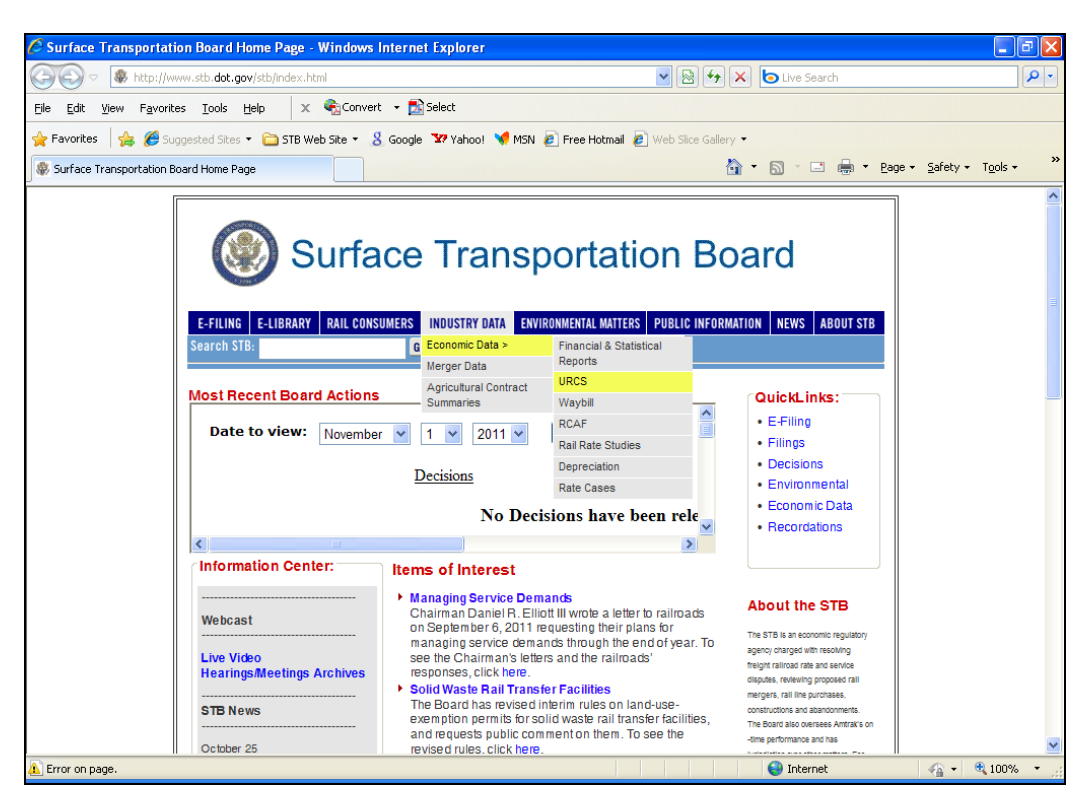

Save the "URCS\_Installer.msi" file to your "My Documents/URCS" subfolder by rightclicking on the "URCS Phase III Movement Costing Program" link. Left-click on "Save Target As ..." and select your "My Documents/URCS" subfolder using the "Save As" dialog box. Click *Save*.

- Step 3: Go to your "My Documents/URCS" subfolder and double-click on the "URCS\_Installer.msi" file.
- Step 4: The *Welcome* dialog box will appear. Click *Next* to continue, or *Cancel* to stop the installation.

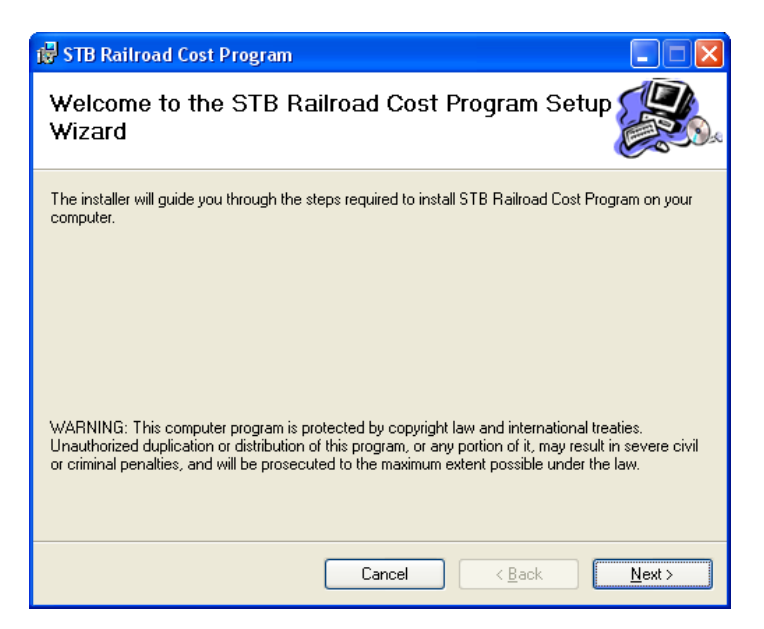

Step 5: The installer will then prompt you to select a folder where to install the program. There is also an option to install this program for any user of a computer, or just the user installing the program. The default is just for the user installing the program. To install the program in the default folder, click *Next*. Click *Browse* to select a different folder.

| 🥵 STB Railroad Cost Program                                                                                  |
|----------------------------------------------------------------------------------------------------|
| Select Installation Folder                                                                                   |
| The installer will install STB Railroad Cost Program to the following folder.                                |
| To install in this folder, click "Next". To install to a different folder, enter it below or click "Browse". |
| Eolder:<br>C:\Program Files\Surface Transportation Board\STB Railroad Cost Pr<br>Disk Cost                   |
| Install STB Railroad Cost Program for yourself, or for anyone who uses this computer:                        |
| ○ Everyone                                                                                                   |
| ⊙ Just <u>m</u> e                                                                                            |
| Cancel < <u>B</u> ack <u>N</u> ext >                                                                         |

Step 6: The installer will then prompt you to confirm the installation of the program. To install the program, click *Next*. Click *Back* to select a different installation folder, or *Cancel* to stop the installation.

| 👹 STB Railroad Cost Program                                                   |                |
|-------------------------------------------------------------------------------|----------------|
| Confirm Installation                                                          |                |
| The installer is ready to install STB Railroad Cost Program on your computer. |                |
| Click "Next" to start the installation.                                       |                |
|                                                                               |                |
|                                                                               |                |
|                                                                               |                |
|                                                                               |                |
|                                                                               |                |
|                                                                               |                |
|                                                                               |                |
| Cancel < <u>B</u> ack                                                         | <u>N</u> ext > |

The program will then install the program. During that process, the program displays a status bar indicating how the installation is progressing.

| 👹 STB Railroad Cost Program                   |                |
|-----------------------------------------------|----------------|
| Installing STB Railroad Cost Program          |                |
| STB Railroad Cost Program is being installed. |                |
| Please wait                                   |                |
|                                               |                |
|                                               |                |
|                                               |                |
| Cancel < Back                                 | <u>N</u> ext > |

The program will display the following dialog box when the installation is complete. Press *Close* to exit the installation.

| 🛱 STB Railroad Cost Program                                                      |               |
|----------------------------------------------------------------------------------|---------------|
| Installation Complete                                                            |               |
| STB Railroad Cost Program has been successfully installed.                       |               |
| Click "Close" to exit.                                                           |               |
|                                                                                  |               |
|                                                                                  |               |
|                                                                                  |               |
|                                                                                  |               |
|                                                                                  |               |
| Please use Windows Update to check for any critical updates to the .NET Framewor | k.            |
|                                                                                  |               |
| Cancel < <u>B</u> ack                                                            | <u>C</u> lose |

Once the installation is completed, the program will be accessible via the Windows Start Menu – All Programs, in a folder called *Railroad Cost*. The installation program will also put a *Railroad Cost Program* icon on your desktop. To start the program, click on either of these two icons.

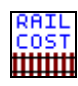

#### **Update Yearly Unit Cost Files**

During the installation process, a subfolder was created in the *My Documents\URCS* subfolder called *Input Data for Program*. One or more *Railroad Unit Cost* files were saved in this subfolder. When the Board releases its annual URCS cost files, save the new annual file into this same subfolder so that the program can calculate costs using the most recent file. The program does not need to be reinstalled.

To download the most recent Railroad Unit Cost file:

- Step 1: Go to the STB website at <u>www.stb.dot.gov</u>. Click on the links for Industry Data, Economic Data, and URCS.
- Step 2: Right-click on the desired unit cost file (e.g. *URCS 2010 Update Data*). Left-click on "Save Target As ..." and select your "My Documents/URCS/Input Data for Program" subfolder using the "Save As" dialog box. Click *Save*.

#### **Chapter 2 – Railroad Cost Basics**

#### **Overview**

Calculating the cost of railroad movements involves a long series of steps comparing railroad operations with unit cost statistics to compute the total variable cost of rail service. The program's internal calculations and results are divided into major sections. Each section performs one related set of cost calculations. Internal calculations and the output are sequential in the sense that the values referenced in subsequent sections will use values computed in previous sections.

The first section in railroad costing computes *train mileage* statistics. These statistics are divided into *through train*, *way train* and, if applicable, *unit train* miles. After computing the basic train mile statistics, the program develops the variable costs for each segment of railroad operations: line haul, terminal, freight car, specialized services, loss and damage, and optionally the jurisdictional add-on. Summing the individual sectional components develops total variable costs per shipment. Finally, the constant cost mark-up ratio is applied to derive the fully allocated cost of service for the whole railroad move.

The mechanics of the methodology used in this program can be obtained by reviewing the detailed print out developed by the program. All the calculations described in the following sections are based on that print out.

#### Train Mileage (L101-111)

The initial step in the costing process is the calculation of the number of miles by type of train. These calculations are contained in output report lines 101 through 111. The short line miles provided by the user are first multiplied by a circuity factor to estimate the number of operating miles. If the user knows the actual miles, that can be entered and the *circuity factor* set to 1. (See Chapter 4 – Detailed Movement Parameters) In the absence of specific user miles, an average number of way train miles are assigned to the shipment, with the residual miles assumed to be in through train service. If a unit train move is being processed, then there will be no way train miles calculated and all miles are considered actual operating miles in through train service. The total miles by train type are then multiplied by an empty return factor to include an allowance for the empty movement. These calculated miles by type of train are used by the succeeding steps in the costing process.

#### **Calculation of Line Haul Costs**

Having established the total miles by the type of train, the program begins the actual cost calculations. Line haul movement costs are computed first, including the expenses for train crews, train operations, locomotives, roadway maintenance and some clerical operations. The

related unit costs are gathered into five groupings corresponding to the service units used in their calculation. In each of the five cases, the program follows the same basic course. The number of service units applicable to the shipment is determined, and the resulting total is multiplied by the set of related operating (OPR), depreciation and lease rents (DL) and return on investment (ROI) unit costs.

#### Car-Mile Costs (Other Than Clerical) (L201-211)

In the case of a single car shipment, the number of car miles is equal to the sum of train miles in both way and through service. For multiple car shipments, car-miles are calculated by multiplying the total train miles by the number of freight cars involved. These calculations are contained in lines 201 through 211 of the output report. The service units used in this section are unit costs per car-mile for OPR, DL, and ROI.

#### Gross Ton-Mile Costs (L212-225)

The calculation of variable costs for shipment gross ton-miles is complicated by the need to develop gross ton-miles for the shipment and the train. The total train miles, both empty and loaded, in all train services are multiplied by the tare weight of the car(s), and the result is added to the product of the net tons of the shipment times the total loaded miles. The result of this calculation is the gross ton-mile statistic, which is applied to the gross ton-mile unit cost factors used to derive the variable cost. These calculations are contained in report lines 212 through 225.

For intermodal shipments, the same basic sequence of gross ton-mile costs are the same except that the number of trailers in the shipment, the number of trailers per car and the tare weight of the trailers are used to develop gross ton-miles for the shipment and the train.

#### Locomotive Unit-Miles (L226-248)

The number of locomotive unit-miles attributable to the shipment is computed separately for each type of train service and then summed. The total number of unit-miles for way trains is determined by multiplying the average number of locomotive units in a way train times the number of way train miles. This total is allocated to individual shipments based on the ratio of shipment tonnage (tare and lading) to the average gross trailing tons per way train. A parallel calculation is made for through train service, and the sum of these miles represents the number of unit-miles for costing. The separate treatment of train services is necessary because of the substantial difference in both the average number of locomotives and gross trailing tons per train between way and through train service. These calculations are contained in output lines 226 through 248.

#### Carload and Clerical Costs (L250-268)

Two carload-type service units are used in the calculation of unit costs. The first is Carloads Originated or Terminated (CLOT). One carload is given for origination and one for termination. The value of CLOT for each carrier depends on the type of shipment. A local, single carrier move would result in a value of two, while a bridge movement would generate no CLOT's. The second carload related service unit is Carloads Originated or Received (CLOR), or the carloads handled by each carrier. The value of CLOR is the same for every carrier in the routing and is equal to the number of cars in the shipment. These calculations are contained in output lines 250 through 268.

#### Train Mile Costs (L269-290)

The train-mile costs are in two separate groups: crew wages (output lines 269 to 284) and other expenses (output lines 285 to 290). In both cases the train-miles by train type, computed earlier, are allocated to individual shipments using the same tonnage ratio employed for locomotive unit-mile costs. See output lines 269 to 272.

#### **Calculation of Terminal Costs**

The next major portion of the program computes the terminal costs associated with switching activities. All costs are calculated on a per switch engine minute basis and include the operating, maintenance and ownership items related to yard and way switching activities. They do not include any portion of freight car or specialized service terminal costs.

#### Industry, Interchange and Inter-train and Intratrain Switching (L301-320)

The calculations for this class of costs are contained on output lines 301 through 320. To determine the number of switch engine minutes attributable to a shipment, the program first determines the number of switching events for each class of switching event. Each origin or destination switch represents an industry switch. These switches times the spotted to pulled ratio creates a factor that includes switching the empty car into the industry at origin and out of the industry at destination. Interchange switching requirements can usually be inferred from the routing and represent a switch event for both railroads involved. Similarly, intertrain and intratrain switching requirements are derived by a mileage factor, unless the user specifies a specific value. These counts of switching events are multiplied by the average number of switch engine minutes per event, and then the total cost is calculated for all classes of switching. This total becomes the basis for applying the unit costs for switching the shipment.

# Intraterminal and Interterminal Switching (L321-334)

Output lines 321 through 334 are intraterminal switching services, which are generally omitted from an application of the movement cost, since they are not related to inter-city transportation. An intraterminal switch is a complete movement within a terminal area by one railroad. An interterminal switch is still contained within a single terminal area but requires an interchange between railroads. The cost of these switching services is calculated based on the switch engine minutes.

#### **Calculation of Freight Car Costs**

The next major portion of the program computes freight car costs. Freight car costs are a product of mileage and time charges, depending on whether the car is railroad owned or privately owned. Railroad owned cars receive an accessorial service cost.

#### Private Line Car Rentals (L401-405)

For privately owned cars, freight car costs are based only on mileage. These shipment costs derive from multiplying the total number of car-miles, both empty and loaded, by the average car-mile rental rate for the specified car type. These calculations are contained in output lines 401 through 405.

#### Railroad Owned Cars – Mileage Costs (L406-431)

The mileage costs for railroad owned cars are based on the car-miles running and the carmiles in switching services. Car-miles running include an allowance for circuity and loaded to empty ratios. Car-miles in the yard are calculated as the summation of all car-miles for all classes of switching service applicable to the shipment. The program permits either the actual costs per mile, excluding switching car-miles, or the use of the railroad or regional average cost per mile, applicable to both the line haul and switching miles. These calculations are made on output lines 406 through 431.

#### Railroad Owned Cars - Time Costs (L432-457)

Time costs are based on car-days running and car-days in switching service. The days in switching are based on the total car-days for all classes of switching service required by the shipment. The car-days running are calculated on the basis of the line haul mileage divided by the average miles a car travels in a day. If the user specifies car-day charges, no distinction is

made between the unit cost of car-days in running service versus car-days in yard service. However, if average car-day costs are used, the program uses different car-day costs for yard and running. These calculations are made on output lines 432 through 457.

### **Railroad Owned Cars – Accessorial Services** (L458-481)

Accessorial services, contained in output lines 458 through 481, measure the cost of providing special equipment within a car. The costs are based on car-miles (running and yard), and car-days (running and yard).

# **Railroad Owned Cars – Intraterminal and Interterminal Switching (L482-499D)**

The calculations contained in output lines 482 through 499D are included for shipments given intraterminal and interterminal movements, using railroad-owned freight cars. The cost is based on car-miles and car-days in switching service.

#### Special Service Costs (L501-534)

Special service costs are based on special services a railroad provides. These services are never added to the variable cost unless directly specified by the user. Special service costs are based on ton-miles or tons multiplied by the service cost. Output lines 501 through 507 include costs for Lake Transfer services, usually invoked by moving carloads on a ship across the Great Lakes. Coal Terminal service is contained in output lines 508 through 514, incurred when a shipment of coal moves through a marine terminal. Ore Terminal services are contained in output lines 515 through 521 and are based on the shipment tons of ore moving through a marine terminal. Other Marine Terminal costs are based on shipment tons, and are computed in lines 522 through 528.

Automobile and intermodal special service costs are included in this group. *Motor Vehicle Unit Loading and Unloading* costs represent the cost for loading and unloading automobiles or trucks on a bi-level or tri-level vehicular flat car. The cost of service is based on the number of vehicles in the shipment. If the user does not specify the number of vehicles, the program estimates them by dividing the shipment weight by two tons. These calculations are contained in output lines 529 through 531.

Refrigerated Car Protective services are computed for refrigerated cars and are based on car-miles. Because of the various methods of providing and billing for protective services in the industry, the cost computed by the program may not reflect the actual cost of this service. The computed cost is intended to recover the net amount of service not paid for by special service revenues. When the total cost for protective service is required, it must be calculated from other

sources available to the user, increased by the general overhead ratio and inserted as a user input. These calculations are contained in output lines 532 through 534.

#### Loss and Damage Claim Payments (L535-537)

These calculations are performed for the total shipment, regardless of the number of railroads. The loss and damage costs are computed by multiplying an average cost per ton for the specified commodity by the net shipment weight and the ratio of the segment miles to total miles. See output lines 535 through 537.

#### Intermodal Special Service Costs (L540-572)

*Trailer Container Unit TCU – Loading and Unloading (Tie and Untie) Service* costs are calculated for each intermodal plan code. These costs are computed in output lines 540 through 547. *TCU Ownership and Protective Service* is calculated in output lines 548 through 566 and is included for some intermodal service plans. The ownership costs may apply to refrigerated or non-refrigerated TCU's. The protective service costs apply only to refrigerated trailers or containers. Both service costs are based on the days in line haul service plus the days in origination and termination yards. Finally the *TCU Pickup and Delivery Costs* are required by some intermodal plans. These costs are based on the plan number and are estimated based on the cost for the railroad to pick up and or deliver the trailer or container. The number of TCU units defined in the shipment determines the cost. The costs are computed in output lines 570 through 572.

#### Jurisdictional Add-Ons (L573-587)

These calculations are optional. The user can choose to include them through the *Defaults* menu option. These unit costs are necessary when developing evidence for rate proceedings before the Surface Transportation Board. They are applied to single and multiple train carloads. The single car movement add-ons are based on industry switching events and on station clerical costs, which is based on carloads originated and terminated. These costs are contained in output lines 573 through 578. The single and multiple car movement add-ons are based on carloads interchanged and freight car miles. These costs are contained in output lines 579 through 586. The total of these add-ons is contained in output line 587.

#### Summary of Shipment Costs (L601-704)

Output lines 601 through 703 contain the summary of all variable costs for the shipment. The total variable cost is the sum of output lines 601 through 695. Line 696 is the sum of lines 601 through 695, plus the jurisdictional add-on (line 587). The constant cost markup ratio (line 697) is applied to total variable cost to develop fully allocated cost (line 698). The total variable shipment cost (line 700) is the sum of the total variable cost, jurisdictional add-on, and loss &

damage. The total fully allocated variable shipment cost (line 701) is the sum of the total variable cost and the jurisdictional add-on multiplied by the constant cost markup ratio (line 697), plus loss & damage. Output lines 702 and 703 develop the unit cost per hundredweight for variable costs and fully allocated costs.

If the user entered a freight revenue in the *Shipment Characteristics* section, the revenue to variable cost ratio (line 704) is calculated as that freight revenue divided by the total variable shipment cost (line 700). Otherwise, line 704 will not be displayed.

## Chapter 3 – Running the Railroad Cost Program

When the program is started, the user first sees the start screen. This is where the user can choose to run the interactive Railroad Cost Program or the Batch Cost Program.

| 🗱 Uniform Railroad Cost Sy | stem - Railroad Cost Program |             |           |      | - 7 🛛 |
|----------------------------|------------------------------|-------------|-----------|------|-------|
|                            | Surface Trans                | portation   | Board     |      |       |
|                            | Railroad C                   | ost Prograr | n         |      |       |
|                            |                              |             |           |      |       |
|                            |                              |             |           |      |       |
|                            |                              |             | SISPOR 7  |      |       |
|                            | Railroad Cost Program        | 1           | STRA TO   | 1101 |       |
|                            |                              | 1           |           | B    |       |
|                            | Batch Cost Program           |             |           | Ĩ    |       |
|                            |                              | 1           | AND AND A |      |       |
|                            |                              |             | * 1996 *  |      |       |
|                            |                              |             |           |      |       |
|                            |                              |             |           | Exit |       |
|                            |                              |             |           |      |       |
|                            |                              |             |           |      |       |
|                            |                              |             |           |      |       |
|                            |                              |             |           |      |       |

To enter the interactive railroad cost program, click on the *Railroad Cost Program* button. To enter the batch process, click on the *Batch Cost Program* button (see Chapter 6). To exit the program, click the *Exit* button.

After pressing the *Railroad Cost Program* button, the user will see the *Define Railroad Movement* screen.

| 🚟 Define Rail Movement , Using Input File: 200 | 9 Railroad Unit Cost.XML |                 |
|------------------------------------------------|--------------------------|-----------------|
| File Options Help Surface                      | Transportation Board     |                 |
| Pailro                                         | ad Cost Program          |                 |
| Railloa                                        | au Cost Program          |                 |
|                                                |                          |                 |
| Define Movement S                              | egments                  |                 |
| Distance<br>Railroad in Miles                  | Segment Type             |                 |
| CN 💌                                           | Originate & Terminate    |                 |
| Railroad Movement Se                           | egments                  |                 |
|                                                |                          |                 |
|                                                |                          |                 |
|                                                |                          |                 |
|                                                |                          |                 |
| Freight Car                                    | Shipment                 | Update Detailed |
| Number                                         | Tons per Car             | r-arameters     |
| Туре                                           | Commodity                | Calculate Costs |
|                                                |                          | Process Results |
| Freight Car Ownership                          | Shipment Charge          |                 |
| C Railroad                                     | Shipment Size            | New Move        |
| C Private                                      | Single C Multiple C Unit | Start Screen    |
|                                                |                          |                 |
|                                                |                          |                 |
|                                                |                          | //              |

The first time the program is run, the *Choose URCS Unit Cost Data* dialog box will automatically appear prompting the user to select an annual unit cost data file.

| Choose URCS U          | nit Cost Data                                                                                                    | ? 🗙                    |
|------------------------|----------------------------------------------------------------------------------------------------|------------------------|
| Look jn:               | 🔁 Input Data for Program 💿 🗢 🖻 💣 📰 🗸                                                                                                    |                        |
| My Recent<br>Documents | 2009 Railroad Unit Cost.XML<br>2009 Railroad Unit Cost.XML                                                                                                    |                        |
| My Documents           |                                                                                                    |                        |
| My Computer            |                                                                                                    |                        |
| My Network<br>Places   | File name: Image: Image: Ima | <u>O</u> pen<br>Cancel |

Click on the desired annual file and click *Open*. Once a file is selected, the program will continue to use that unit cost file in subsequent sessions until the user selects a different file. The

name of the selected file will be displayed at the top of the *Define Railroad Movement* dialog box.

Use the *File* menu drop-down box at the top of the screen to open the *Choose URCS Unit Cost Data* dialog box to select a different annual unit cost data file.

#### **Inputting Movement Characteristics**

There are nine basic movement characteristics necessary to estimate the cost of a railroad movement. This *Mandatory Parameter* set is broken down into three sections: the movement segments, the freight car characteristics, and the shipment characteristics. Once this *Mandatory Parameter* set is defined, the program can calculate the cost of a railroad movement.

The *Mandatory Parameter* set can be supplemented with changes to the *Detailed Parameter* set if the user has relevant information to adjust average parameter values. (See Chapter 4) If there is no specific information to modify the *Detailed Parameters*, the program assigns average default values to each parameter, based on the values of the *Mandatory Parameters*.

#### **Movement Segments Section**

In this section, the user enters the first three of the nine mandatory parameters, namely, the railroad(s), the distance(s) traveled on each railroad, and the segment type. These define the railroads and routing between the movement origination and destination. The route must be completely defined before moving onto the freight car characteristics section.

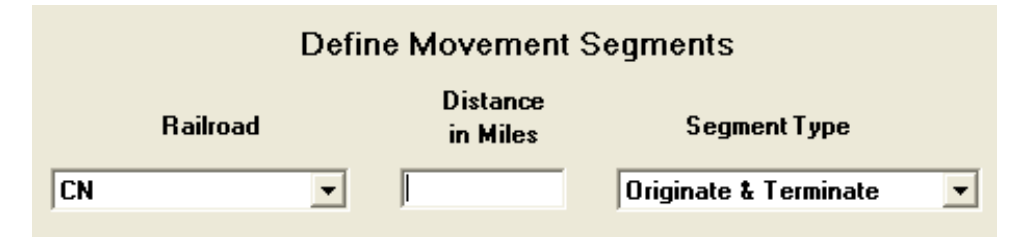

The first parameter entered is the railroad, which is the originating railroad in a multicarrier movement. Select the first railroad in the movement by using the drop-down menu. The user can select one of seven Class I railroads (i.e. BNSF, CN, CP, CSXT, KCS, NS, or UP) or one of two regions (i.e. East or West). Use the <Tab> key to move to the next field.

The second parameter entered is the distance. Enter the distance traveled on the railroad selected in the previous parameter. Use the  $\langle Tab \rangle$  key to move to the next field.

The third parameter entered is the segment type. This reflects where this railroad is located in the movement from origination to destination. Select the segment type by using the drop-down menu from the following options:

| Segment Type          | Description                                      |  |  |
|-----------------------|--------------------------------------------------|--|--|
| Originate & Terminate | This indicates this railroad moves the           |  |  |
|                       | shipment from origin to destination –            |  |  |
|                       | sometimes referred to as a "local" move.         |  |  |
| Originate & Deliver   | This indicates this railroad originates the      |  |  |
|                       | shipment from the origin, but will deliver it to |  |  |
|                       | another railroad – sometimes referred to as a    |  |  |
|                       | "forwarded" move.                                |  |  |
| Intraterminal         | This indicates this railroad moves the           |  |  |
|                       | shipment within a local terminal area.           |  |  |
| Interterminal         | This indicates this railroad moves the           |  |  |
|                       | shipment between local terminal areas by two     |  |  |
|                       | railroads.                                       |  |  |
| Receive & Deliver     | This indicates this railroad receives the        |  |  |
|                       | shipment from one railroad, and will deliver it  |  |  |
|                       | to another railroad – sometimes referred to as   |  |  |
|                       | an "overhead" move.                              |  |  |
| Receive & Terminate   | This indicates this railroad receives the        |  |  |
|                       | shipment from one railroad, and will move the    |  |  |
|                       | shipment to the termination – sometimes          |  |  |
|                       | referred to as a "received" move.                |  |  |

Once selected, use the <Tab> key to move to the next field.

If the selected shipment type is "Originate & Terminate" or "Intraterminal," the shipment is completely defined and the program automatically moves on to the freight car characteristics section. Otherwise, the user will be prompted to enter the next railroad in the routing along with its distance and segment type. Once a "Receive & Terminate" or a second "Interterminal" segment type is selected, pressing the <Tab> key will prompt the user to begin to enter the freight car characteristics.

While the route segments are being defined, the *Railroad Movement Segments* display area will summarize each segment and how it fits into the total movement.

| Define Movement Segments                                                                                                    |  |                     |  |  |
|----------------------------------------------------------------------------------------------------|--|---------------------|--|--|
| Distance<br>Railroad in Miles Segment Type                                                                                                    |  |                     |  |  |
| EAST                                                                                                    |  | Receive & Terminate |  |  |
| Railroad Movement Segments                                                                                                    |  |                     |  |  |
| Western Region Railroad Originates - takes shipment 500 miles<br>Interchange with Eastern Region Railroad - takes shipment 500 miles and Terminates |  |                     |  |  |

#### **Freight Car Characteristics Section**

In this section, the user enters the next three of the nine mandatory parameters, namely, information regarding the freight car used in the movement. These define the number of cars, type of car, and car ownership.

| Freight Car |                               |
|-------------|-------------------------------|
| Number      |                               |
| Туре        | Hopper - Open Top General S 💌 |
| Freigh      | t Car Ownership               |
| Railro      | ad                            |
| C Privat    | e                             |

The first parameter entered in this section is the number of freight cars in this movement. As the name implies, enter the number of freight cars that are being moved from origin to termination.

The second parameter entered in this section is the type of freight car used in this movement. There are seventeen different freight car types from which to choose in the drop-down menu.

| Freight Car Types                 |
|-----------------------------------|
| Box Car – 40 ft                   |
| Box Car – 50 ft                   |
| Box Car – Equipped                |
| Gondola – Plain                   |
| Gondola – Equipped                |
| Hopper – Covered                  |
| Hopper – Open Top General Service |
| Hopper – Open Top Special Service |
| Refrigerated – Mechanical         |
| Refrigerated – Non-Mechanical     |
| Flat Car – TOFC                   |
| Flat Car – Multi-Level            |
| Flat Car – General Service        |
| Flat Car – Other                  |
| Tank Car (<22,000 Gallons)        |
| Tank Car (>=22,000 Gallons)       |
| All Other Freight Cars            |

The third parameter entered in this section is the ownership of the freight cars used in this movement. There are two ownerships from which to choose. Click on *Railroad* if the freight cars are owned by the railroad. Click on *Private* if the freight cars are privately owned.

#### **Shipment Characteristics Section**

In this section, the user enters the last three of the nine mandatory parameters, namely, information regarding the weight and commodity of the product being shipped and the shipment size. The shipment charge (or freight charge) of the movement is optional.

| Shipment        |                            |
|-----------------|----------------------------|
| Tons per Car    |                            |
| Commodity       | 20 Food & Kindred Products |
| Shipment Charge |                            |
| Shipme          | ent Size                   |
| © Single 🔿 Mu   | ultiple O Unit             |

The first parameter entered in this section is the tons per car. As the name implies, enter the average number of tons within each car that are being moved from origin to termination. The program will calculate the total tons by multiplying the number of cars (entered in the freight car characteristics section) by the tons per car.

The second parameter entered in this section is the commodity. Use the drop-down menu to select the commodity that best describes what is being shipped. This will be used to calculate the loss and damages portion of the costs. There are 82 different commodities from which to choose. They are listed in Appendix 1.

The specific commodities identified represent different groups of commodities. Using farm products as an example, "01 Farm Products" represents the loss and damage for all farm products. There are four other specific commodity groupings within farm products, namely, "0113 Grains," "01195 Potatoes, Other than Sweet," "012 Fresh Fruits/Tree Nuts," and "013 Fresh Vegetables." The "0113 Grains" group actually represents Corn (01132), Oats (01133), Rice (01134), Rye (01135), Sorghum Grains (01136) and Wheat (01137). Therefore, to calculate the cost a shipment of oats, select "0113 Grains." Finally, there is an "all other" group ("01 Other Farm Products") that represents farm products that are not included in the four specific commodity groupings.

The shipment charge (or freight charge) can be entered in this section. It is optional because it is not a mandatory parameter required to estimate the variable costs. If a freight

charge is entered, the program will compute the revenue to variable cost ratio (RVC ratio). This is an estimate of the profitability of this shipment to the railroad. If the freight charge field is left blank, the program will compute the variable cost of rail service, but not the RVC ratio.

| Shipment Size         | Description                                  |
|-----------------------|----------------------------------------------|
| Single Car Movement   | Select this option when calculating the      |
|                       | variable costs for a small number of cars    |
|                       | tendered under separate waybills – typically |
|                       | one to five cars.                            |
| Multiple Car Movement | Select this option when calculating the      |
|                       | variable costs for six to forty-nine cars    |
|                       | tendered under one waybill.                  |
| Unit Train Movement   | Select this option when calculating the      |
|                       | variable costs on a trainload basis –        |
|                       | typically fifty or more cars.                |

The third mandatory parameter entered in this section is the shipment size. The option selected for this parameter impacts the jurisdictional add-on calculations. (See Chapter 2) There are three options for shipment size: Single, Multiple and Unit.

Pressing the <Tab> key after selecting the desired option will activate the five buttons of the program options.

#### **Program Options**

After all the mandatory parameters are entered, the user has a choice of program options. The five options are as follows: *Update Detailed Parameters, Calculate Costs, Process Results, New Move*, and *Start Screen*. These options become active when the user presses the <Tab> key after selecting the shipment size.

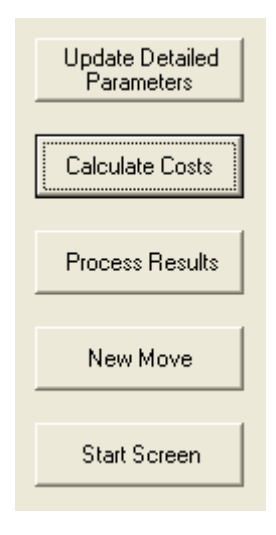

#### **Update Detailed Parameters Option**

This first program option is to update the *Detailed Parameters* set. These parameters are specific cost parameters that may provide increased precision to the estimate of movement variable costs. They are discussed in detail in the next chapter, Chapter 4 – Detailed Movement Parameters.

#### **Calculate Costs Option**

This second option is to calculate the cost of the movement. If this option is chosen, the program will compute the variable cost for each segment and the total variable cost of the move and append the information to the route definition section of the input screen.

| 🚟 Define Rail Movement , Using Input File                                        | e: 2009 Railroad Unit Cost.XML                                                            |                   |  |  |  |  |  |  |  |  |  |
|----------------------------------------------------------------------------------|-------------------------------------------------------------------------------------------|-------------------|--|--|--|--|--|--|--|--|--|
| File Options Help                                                                | ace Transportation Board                                                                  |                   |  |  |  |  |  |  |  |  |  |
| Dail                                                                             |                                                                                           |                   |  |  |  |  |  |  |  |  |  |
| Rail                                                                             | Railroad Cost Program                                                                     |                   |  |  |  |  |  |  |  |  |  |
|                                                                                  |                                                                                           |                   |  |  |  |  |  |  |  |  |  |
| Define Movem                                                                     | ent Segments                                                                              |                   |  |  |  |  |  |  |  |  |  |
| Distan<br>Railroad in Mile                                                       | ce<br>25 Segment Type                                                                     |                   |  |  |  |  |  |  |  |  |  |
| EAST                                                                             | Receive & Terminate                                                                       |                   |  |  |  |  |  |  |  |  |  |
| Railroad Movem                                                                   | ent Segments                                                                              |                   |  |  |  |  |  |  |  |  |  |
| Western Region Railroad Originates - tal                                         | kes shipment 500 miles Net Variable Cost: \$24,756.68                                     |                   |  |  |  |  |  |  |  |  |  |
| Interchange with Eastern Region Railroa<br>Total Move Variable Cost: \$54,792.72 | d – takes shipment 500 miles and Terminates Net Variable C<br>Shipment R/VC Ratio 182.51% | Cost: \$30,036.03 |  |  |  |  |  |  |  |  |  |
|                                                                                  |                                                                                           |                   |  |  |  |  |  |  |  |  |  |
|                                                                                  |                                                                                           |                   |  |  |  |  |  |  |  |  |  |
| Freight Car                                                                      | Shipment                                                                                  | Lindate Detailed  |  |  |  |  |  |  |  |  |  |
| Number 25                                                                        | Tons per Car 100                                                                          | Parameters        |  |  |  |  |  |  |  |  |  |
|                                                                                  |                                                                                           | Calculate Costs   |  |  |  |  |  |  |  |  |  |
| Hopper - Upen Top General 5                                                      | Commodity 11 Coal                                                                         |                   |  |  |  |  |  |  |  |  |  |
| Freight Car Ownership                                                            | Shipment Charge 100000                                                                    | Process Results   |  |  |  |  |  |  |  |  |  |
| C Railroad                                                                       |                                                                                           | New Move          |  |  |  |  |  |  |  |  |  |
| Private                                                                          | Shipment Size                                                                             |                   |  |  |  |  |  |  |  |  |  |
|                                                                                  | C Single @ Multiple C Unit                                                                | Start Screen      |  |  |  |  |  |  |  |  |  |
|                                                                                  |                                                                                           |                   |  |  |  |  |  |  |  |  |  |
|                                                                                  |                                                                                           |                   |  |  |  |  |  |  |  |  |  |
|                                                                                  |                                                                                           |                   |  |  |  |  |  |  |  |  |  |

Changes can be made to the *Freight Car* parameters, *Shipment Characteristics* parameters, or *Detailed Parameters* – but not to the *Movement Segments*. When the *Calculate Costs* button is pressed again, the variable cost will be recalculated and the resulting figures will reflect the impact of the changes. If changes are made to any of the input parameters, it is recommended to check the resulting cost calculations by costing the movement as a New Move.

#### **Process Results Option**

This third option is to output the results of the costing program. There are two choices available for program output. One is to print a standard report and the other is to write out a comma separated value (CSV) version of the standard report.

| Outp | out Options           |
|------|-----------------------|
|      |                       |
|      | Print Standard Report |
|      |                       |
|      |                       |
|      | Uutput File           |
|      |                       |
|      |                       |
|      |                       |
|      |                       |
|      |                       |
|      | Cancel                |
|      | li li                 |

#### Print Standard Report

Choosing the *Print Standard Report* option opens a print preview pane displaying a 19page report. This is the standard costing report, which displays the calculations used to determine total railroad variable cost.

| Print preview |                                                                                                    |                                                                                        |                          |                      |                            |  |          |  |  |  |  |  |
|---------------|----------------------------------------------------------------------------------------------------|----------------------------------------------------------------------------------------|--------------------------|----------------------|----------------------------|--|----------|--|--|--|--|--|
|               | Close Select Prin                                                                                                    | ter                                                                                    |                          |                      |                            |  | Page 1 🛨 |  |  |  |  |  |
|               | 1                                                                                                    |                                                                                        |                          |                      |                            |  |          |  |  |  |  |  |
|               |                                                                                                    |                                                                                        | 11/8/2011                |                      |                            |  |          |  |  |  |  |  |
|               | Railroad                                                                                                    | Segment Type                                                                           | Distance C               | ircuity LE/Ra        | tio                        |  |          |  |  |  |  |  |
|               | WEST<br>EAST                                                                                                    | OD<br>RT                                                                               | <br>500<br>500           | 1.137 2.<br>1.137 1. | <br>030<br>986             |  |          |  |  |  |  |  |
|               | Freight Car:<br>Number of Cars:<br>Car Ownership:<br>COMMODITY:<br>Tons per Car:<br>Shipment Size:<br>Move Revenue:                                                                                                    | Hopper - Open Top<br>25<br>Private<br>11 Coal<br>100<br>Multiple Car Move<br>\$100,000 | General Service          | (otg)                |                            |  |          |  |  |  |  |  |
|               |                                                                                                    |                                                                                        |                          |                      |                            |  |          |  |  |  |  |  |
|               | Railroad                                                                                                    | Variable Cost                                                                          | Loss & Damage            | Adjustment           | Variable Cost              |  |          |  |  |  |  |  |
|               | WEST<br>EAST                                                                                                    | \$23,840.37<br>\$29,265.43                                                             | \$5.43<br>\$5.43         | \$910.89<br>\$765.17 | \$24,756.68<br>\$30,036.03 |  |          |  |  |  |  |  |
|               | Total Costs for                                                                                                    | Move \$53,105.80                                                                       | \$10.85                  | \$1,676.06           | \$54,792.72                |  |          |  |  |  |  |  |
|               | Cost per Hundred<br>Cost per Carload<br>Cost per Ton<br>R/VC Ratio                                                                                                    | d Weight \$1.0<br>d \$2,191<br>\$21<br>182.                                            | 959<br>.71<br>.92<br>51% |                      |                            |  |          |  |  |  |  |  |
|               | Input Railroad I<br>File I                                                                                                    | )ata File: 2009 Rai<br>)ocumentation Statem                                            | lroad Unit Cost<br>ents  | .XML                 |                            |  |          |  |  |  |  |  |
|               | UEST This railroad data set created on 12/16/2010 Source master file header comment:<br>This unit cost file created 12/16/2010 10:35:39 AM<br>This File Created: 11-01-2010 From URCS File Created on 11/1/2010<br>EAST This railroad data set created on 12/16/2010 Source master file header comment:<br>This unit cost file created 12/16/2010 10:35:39 AM<br>This toot file created 12/16/2010 10:35:39 AM |                                                                                        |                          |                      |                            |  |          |  |  |  |  |  |
|               |                                                                                                    |                                                                                        |                          |                      |                            |  | <b>~</b> |  |  |  |  |  |

The user can visually review the cost calculations by scrolling through the different pages by using the arrows in the upper right-hand corner of the screen, although a summary of the costs are displayed on the first page. Choose *Select Printer* to print out the report. A standard Windows print box will be displayed.

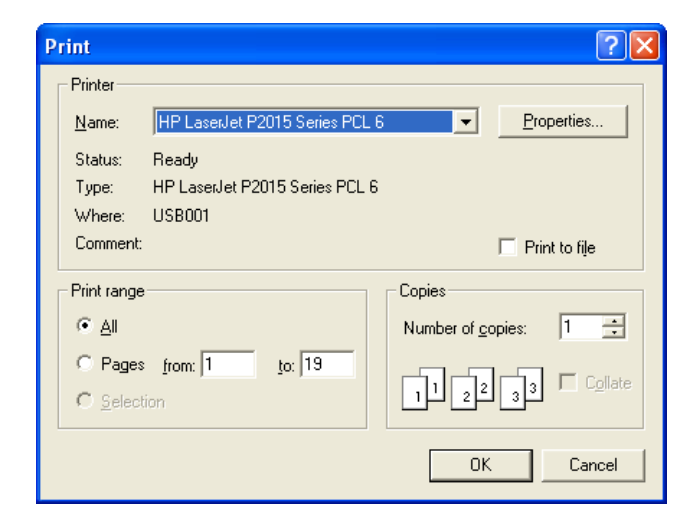

The user can choose to send the report to the default printer, or select another printer option in the *Name* pull-down menu. For example, select *Adobe PDF* to print out the report to a PDF file. In addition, the user can choose to print out only selected pages of the report.

#### **Output File**

Choosing the *Output File* option to write out the 19-page standard costing report in a CSV format. The program will open a *Save As* dialog where the user can define the file name and location of for the CSV file.

| Save As                                                          |                                       |                          |   |         | 1    | 2 🗙 |
|------------------------------------------------------------------|---------------------------------------|--------------------------|---|---------|------|-----|
| Savejn:                                                          | C URCS                                |                          | • | 🗢 🗈 💣 🗉 | •    |     |
| My Recent<br>Documents<br>Desktop<br>My Documents<br>My Computer | ☐ Input Data for  <br>∰Sample Batch_C | Program<br>Dutput.csv    |   |         |      |     |
| Ny Network                                                       | File name:                            | Sample Output Report.csv |   | •       | Savi | •   |
| Places                                                           | Save as type:                         | CSV                      |   | •       | Canc | e   |

This CSV output file allows the user to more easily examine the variable cost calculations of the output report in a spreadsheet.

#### **New Move Option**

This fourth program option resets the *mandatory parameters* and *detailed parameters* in order to cost a new movement. If changes are made to any of the input parameters, it is recommended to check the resulting cost calculations by costing the movement as a New Move.

#### **Start Screen Option**

This fifth program option ends the interactive railroad cost program and sends the user back to the *Start Screen*.

#### **Chapter 4 – Detailed Movement Parameters**

If detailed information about the railroad move is available, then the modifications of detailed parameters may allow for a more precise cost estimate of the movement. If the user does not change these parameters, the program computes average values to be used in the costing calculations. When the *Update Detailed Parameter* button is pressed, the user will be presented with a tabbed screen containing categories of detailed parameters available for this railroad movement. Since some of the parameter tabs or input data are dependent on the type of shipment defined by the user, parameters are only displayed if they are relevant for the movement.

#### **General Tab**

Usually, the first tab of the detailed parameters allows the user to modify some general inputs of the program. The exception to this is if the user defined an intermodal movement, which is a movement with the freight car type of *Flat Car – TOFC*, then the intermodal tab is the first screen displayed. The intermodal tab is described later in this chapter.

| e Detailed Parameters              |                       | 1                  | 1         |              | -1           |               | 1      |   |  |
|------------------------------------|-----------------------|--------------------|-----------|--------------|--------------|---------------|--------|---|--|
| neral    Switching   Train Statist | ics   Freight Car Mil | es   Freight Ca    | arDays∣Fr | eight Car Re | ental Access | orial Service | s      |   |  |
| Circuity                           | WEST                  | EAST<br>1.13699996 |           |              |              |               |        |   |  |
| Empty Loaded Ratio                 | 2.03022885            | 1.98630762         |           |              |              |               |        |   |  |
| General Overhead Ratio             | 1.07285869            | 1.15126454         |           |              |              |               |        |   |  |
| Tare Weight                        | 29.6000003            |                    |           |              |              |               |        |   |  |
|                                    |                       |                    |           |              |              |               |        |   |  |
|                                    |                       |                    |           |              |              |               |        |   |  |
|                                    |                       |                    |           |              |              |               |        |   |  |
|                                    |                       |                    |           |              |              |               |        |   |  |
|                                    |                       |                    |           |              |              |               |        |   |  |
|                                    |                       |                    |           |              |              |               |        |   |  |
|                                    |                       |                    |           |              |              |               |        |   |  |
|                                    |                       |                    |           |              |              |               |        |   |  |
|                                    |                       |                    |           |              |              |               |        | , |  |
|                                    |                       |                    |           |              |              |               | Return |   |  |
|                                    |                       |                    |           |              |              |               |        |   |  |
|                                    |                       |                    |           |              |              |               |        |   |  |
|                                    |                       |                    |           |              |              |               |        |   |  |

- *Circuity*: The circuity factor (L102) is used to inflate the short line mileage, entered by the user in the *Mandatory Parameter* screen, to derive an estimate of the actual miles traveled. If the user entered the actual mileage, then 1.0 should be entered for this parameter.
- *Empty Loaded Ratio*: The empty loaded ratio (L105) reflects the amount of empty car miles incurred for this car type before spotting for another shipment, which is based on the loaded shipment distance. The two ratio extremes for the empty/loaded ratio are: 1.0 that

implies no empty return mileage and 2.0, which implies a 100 percent empty return of the freight car.

*General Overhead Ratio*: This general overhead ratio allocates administrative and other indirect expenses to variable car-mile and car-day costs.

Tare Weight: The tare weight (L212) is the weight of an empty freight car.

#### **Switching Tab**

The second tab of the detailed parameters allows the user to modify parameters related to switching.

| e Detailed Parameters           |                    |                    |                              |                      |        |  |
|---------------------------------|--------------------|--------------------|------------------------------|----------------------|--------|--|
| neral Switching Train Statistic | s Freight Car I    | diles   Freight C  | ar Days   Freight Car Rental | Accessorial Services | 5      |  |
|                                 |                    |                    |                              |                      |        |  |
| Cars Given Land I Switch        | WEST<br>144.273133 | EAST<br>141.151980 |                              |                      |        |  |
| Miles between I and I Switch    | 200                | 200                |                              |                      |        |  |
| SW Engine Min Land I SW         | 1.30944705         | 1.95497345         |                              |                      |        |  |
| SW Eng Min Industry SW          | 5.23778820         | 7.81989431         |                              |                      |        |  |
| Number of Interchange SW        | 1                  | 1                  |                              |                      |        |  |
| Cars Given Interchange Switch   | 50.7557213         | 49.6576905         |                              |                      |        |  |
| WEngine Min Interchange SW      | 2.88078331         | 4.30094146         |                              |                      |        |  |
| Industry Switch Events          | 50                 | 50                 |                              |                      |        |  |
| Spotted to Pulled Ratio         | 2                  |                    |                              |                      |        |  |
|                                 |                    |                    |                              |                      |        |  |
|                                 |                    |                    |                              |                      |        |  |
|                                 |                    |                    |                              |                      |        |  |
|                                 |                    |                    |                              |                      | Return |  |
|                                 |                    |                    |                              |                      |        |  |
|                                 |                    |                    |                              |                      |        |  |
|                                 |                    |                    |                              |                      |        |  |
|                                 |                    |                    |                              |                      |        |  |

- *Cars Given I and I Switch*: The number of cars given intertrain and intratrain switching is based on the total loaded and empty car miles, for all cars in the shipment, divided by 200 miles. This mileage assignment is an industry average figure derived from an historical switching study.
- *Miles between I and I Switch*: The average distance between intratrain and intertrain switch is 200 miles. This mileage assignment is an industry average figure derived from an historical switching study.
- SW Engine Min I and I SW: This statistic measures the weighted average time expended in switching service by yard crews and line haul train crews performing way switching. Separate regional average values for switch engine minutes per car are established for this class of switching service. The required number of switch engine minutes includes an allowance for non-productive time.

- *SW Eng Min Industry SW*: This statistic measures the weighted average time expended in industry switching service.
- *Number of Interchange SW*: This factor is based on the number of interchange switches of the shipment. This factor is only displayed on a shipment that is interchanged between carriers.
- *Cars Given Interchange Switch*: The total number of cars given interchange switching depends on the number of interchange switches for the shipment, times the empty loaded ratio.
- SW Engine Min Interchange SW: This statistic measures the weighted average time expended in switching service by yard crews and line haul train crews performing way switching. Separate regional average values for switch engine minutes per car are established for this class of switching service. The required number of switch engine minutes includes an allowance for non-productive time.
- *Industry Switches*: This factor is based on the number of origin and termination switches of the shipment. Normally this includes two for originate and terminate, one for originate and deliver, one for receive and terminate and none for receive and deliver.
- Spotted to Pulled Ratio: This is the ratio of empty and loaded cars to loaded cars. The ratio accounts for empty car switching at the origin and destination. Normally the ratio is 2.0 for all car types except for unequipped box cars (1.8) and intermodal flat cars (1.5). These car types are sometimes relocated at the destination without switching the empty car.

#### **Train Statistics Tab**

The third tab of the detailed parameters allows the user to modify parameters related to trains statistics.

| Update Detailed Parameters |                       |                          |                    |                      |        |  |
|----------------------------|-----------------------|--------------------------|--------------------|----------------------|--------|--|
| General Switching Train S  | tatistics Freight Car | liles   Freight Car Days | Freight Car Rental | Accessorial Services | s      |  |
|                            |                       |                          |                    |                      |        |  |
| Through Locomotive:        | WEST<br>3.09451436    | EAST<br>2.43551659       |                    |                      |        |  |
| Way Locomotives            | 2.18130493            | 1.50337266               |                    |                      |        |  |
| Through Train Weigh        | t 5643.99511          | 4952.04101               |                    |                      |        |  |
| Way Train Weight           | 2029.10815            | 1646.26892               |                    |                      |        |  |
| Through Crew Wage:         | s 0                   | 0                        |                    |                      |        |  |
| Way Crew Wages             | 0                     | 0                        |                    |                      |        |  |
| Through Train Miles        | 568.499982            | 568.499982               |                    |                      |        |  |
| Way Train Miles            | 0                     | 0                        |                    |                      |        |  |
|                            |                       |                          |                    |                      |        |  |
|                            |                       |                          |                    |                      |        |  |
|                            |                       |                          |                    |                      |        |  |
|                            |                       |                          |                    |                      |        |  |
|                            |                       |                          |                    |                      | Return |  |
|                            |                       |                          |                    |                      |        |  |
|                            |                       |                          |                    |                      |        |  |
|                            |                       |                          |                    |                      |        |  |
|                            |                       |                          |                    |                      |        |  |

- *Through Locomotives*: The program generates this value based on the segment type of the route segment, the shipment size, and the type of freight car.
- *Way Locomotives*: The number of locomotives used in way train service only appears if a single or multiple shipment size was selected from the Shipment Section of the *Mandatory Parameter* screen.
- *Unit Locomotives*: This is the number of locomotives used in a trainload movement. It only appears if a unit train was selected from the Shipment Section of the *Mandatory Parameter* screen.
- *Through Train Weight*: This is the trailing weight of all freight cars and contents for the train movement. For intermodal shipments, the weight of the train includes the weight of the trailer/container, multiplied by the empty loaded trailer/container ratios.
- *Way Train Weight*: This is the trailing weight of all freight cars and contents for the way train movement.
- *Unit Train Weight*: This is the train weight calculated by taking the total car tare weight in the loaded direction, multiplied by the empty/loaded ratio, plus the weight of the shipment.

- *Through Train Wages*: This is the actual crew wages per mile. The crew wages include additives and overheads such as payroll taxes and vacation allowances. If the value is not entered, the program uses an average crew wage per train mile.
- *Way Crew Wages*: This is the actual crew wages for a way train mile. If the value is not entered, the program uses an average crew wage per train mile.
- *Unit Crew Wages*: This is the actual crew wages per mile for a unit train. The crew wages include additives and overheads such as payroll taxes and vacation allowances. If the value is not entered, the program uses an average crew wage per unit train mile.

*Through Train Miles*: This is the distance for the through train portion of the move.

Way Train Miles: This is the distance for the way train portion of the move.

Unit Train Miles: This is the distance for the unit train portion of the move.

#### **Freight Car Miles Tab**

The fourth tab of the detailed parameters allows the user to modify parameters related to freight car miles.

| Update Detailed Parameters        |               |               |              |                 |                |          |        |  |  |
|-----------------------------------|---------------|---------------|--------------|-----------------|----------------|----------|--------|--|--|
| General Switching Train Statistic | Freight Car I | Miles Freight | Car Days   F | reight Car Rent | al Accessorial | Services |        |  |  |
|                                   |               |               |              |                 |                |          |        |  |  |
|                                   | WEST          | EAST          |              |                 |                |          |        |  |  |
| Actual Miles per Car Day          | 0             | 0             |              |                 |                |          |        |  |  |
| Car Miles per Industry Switch     | 4             | 4             |              |                 |                |          |        |  |  |
|                                   |               |               |              |                 |                |          |        |  |  |
| Car Miles per Interchange Switch  | 2.75          | 2.75          |              |                 |                |          |        |  |  |
| Car Miles per Land I Switch       | 1             | 1             |              |                 |                |          |        |  |  |
|                                   |               |               |              |                 |                |          |        |  |  |
|                                   |               |               |              |                 |                |          |        |  |  |
|                                   |               |               |              |                 |                |          |        |  |  |
|                                   |               |               |              |                 |                |          |        |  |  |
|                                   |               |               |              |                 |                |          |        |  |  |
|                                   |               |               |              |                 |                |          |        |  |  |
|                                   |               |               |              |                 |                |          |        |  |  |
|                                   |               |               |              |                 |                |          |        |  |  |
|                                   |               |               |              |                 |                |          |        |  |  |
|                                   |               |               |              |                 |                |          |        |  |  |
|                                   |               |               |              |                 |                |          |        |  |  |
|                                   |               |               |              |                 |                |          | Return |  |  |
|                                   |               |               |              |                 |                | _        |        |  |  |
|                                   |               |               |              |                 |                |          |        |  |  |
|                                   |               |               |              |                 |                |          |        |  |  |
|                                   |               |               |              |                 |                |          |        |  |  |
|                                   |               |               |              |                 |                |          |        |  |  |

Actual Miles per Car Day: This is the average number of miles accumulated for each 24-hour period a car is actually moving in trains. Yard time at origin, destination and intermediate points is excluded.

- *Car Miles per Industry Switch*: This is the number of miles a loaded car is moved within an industry switching terminal area during each switching event. This is only relevant for origin or destination switching events. The default values for these parameters are derived from historical switching studies.
- *Car Miles per Interchange Switch*: This is the number of miles a loaded car is moved within an interchange switching area during each switching event. The default values for these parameters are derived from historical switching studies.
- *Car Miles per I and I Switch*: This is the number of miles a loaded car is moved within an intertrain and intratrain area during each switching event. The default values for these parameters are derived from historical switching studies.
- *Car Miles per Intraterminal Switch*: This is the number of miles a loaded car is moved within an intraterminal switching area.
- *Car Miles per Interterminal Switch*: This is the number of miles a loaded car is moved through an interterminal switching area.

#### Freight Car Days Tab

The fifth tab of the detailed parameters allows the user to modify parameters related to freight car days.

| Update Detailed Parameters        |                    |                    |                                     |               |  |
|-----------------------------------|--------------------|--------------------|-------------------------------------|---------------|--|
| General Switching Train Statistic | s   Freight Car    | liles Freight      | Car Days Freight Car Rental Accesso | rial Services |  |
|                                   |                    |                    |                                     |               |  |
| Running Car Days                  | WEST<br>3.24686930 | EAST<br>3.69158937 |                                     |               |  |
| Car Days in Yard                  | 14.7994892         | 15.6098647         |                                     |               |  |
| Car Days per Industry SW          | 1                  | 1                  |                                     |               |  |
| Car Days per Interchange SW       | 0.5                | 0.5                |                                     |               |  |
| Car Days per I and I SW           | 0.5                | 0.5                |                                     |               |  |
| Car Days per L and UL S₩          | 2                  | 2                  |                                     |               |  |
|                                   |                    |                    |                                     |               |  |
|                                   |                    |                    |                                     |               |  |
|                                   |                    |                    |                                     |               |  |
|                                   |                    |                    |                                     |               |  |
|                                   |                    |                    |                                     |               |  |
|                                   |                    |                    |                                     |               |  |
|                                   |                    |                    |                                     |               |  |
|                                   |                    |                    |                                     |               |  |
|                                   |                    |                    |                                     | Heturn        |  |
|                                   |                    |                    |                                     |               |  |
|                                   |                    |                    |                                     |               |  |
|                                   |                    |                    |                                     |               |  |
|                                   |                    |                    |                                     |               |  |

*Running Car Days*: This statistic is the number of days a shipment spends in line haul service. It is based on the car miles of all cars in the shipment, including the empty return movement, divided by the average car miles per car day.

- *Car Days in Yard*: This statistic is the number of days a shipment spends in switching service. Its calculation is based on the origin or termination event, the number of interchanges or by intertrain or intratrain switching services.
- *Car Days per Industry SW*: This statistic estimates the number of active car days required to complete an industry-switching event. It does not include car days related to car repairs or the storage of cars in freight yards.

For industry switching at the origin, the number of car days includes the time required to move the loaded car from the industry to the terminal yard or to the line haul train. At destination, it includes the time from the arrival of a loaded car at the terminal, or station, to the final placement at the industry siding.

- *Car Days per Interchange SW*: This statistic estimates the number of active car days required to complete an interchange switching event. The number of days includes the time from the arrival of a car in a long haul train of the first carrier, until its departure in a line haul train of the second carrier.
- *Car Days per I and I SW*: This statistic estimates the number of active car days required for an intratrain and intertrain switch. The number of car days is measured from the arrival in the yard until the departure from the yard.
- *Car Days per L and UL SW*: This statistic measures the number of days per car, exclusive of demurrage, required for the shipper/consignee to load or unload the contents of the car. The car days are measured from placement of the car at the origin/destination industry location until the car's release back to the railroad. For intermodal flat cars, it measures the time spent within the intermodal terminal.
- *Car Days per Intraterminal SW*: This statistic measures the number of days from the placement of the car at the origin industry location until its release back to the railroad at destination industry location.
- *Car Days per Interterminal SW*: This statistic measures the number of days from placement of the car at the origin industrial terminal to its release at the destination industrial terminal.

#### Freight Car Rental Tab

The sixth tab of the detailed parameters allows the user to modify parameters related to freight car rentals.

| Update Detailed Parameters         |                                      |                                        |        |  |
|------------------------------------|--------------------------------------|----------------------------------------|--------|--|
| General Switching Train Statistics | s Freight Car Miles Freight Car Days | Freight Car Rental Accessorial Service | es     |  |
|                                    |                                      |                                        |        |  |
|                                    |                                      |                                        |        |  |
| Charge per Car Mile                | 0                                    |                                        |        |  |
|                                    | 10                                   |                                        |        |  |
| Charge per Car Day                 | 0                                    |                                        |        |  |
|                                    |                                      |                                        |        |  |
|                                    |                                      |                                        |        |  |
|                                    |                                      |                                        |        |  |
|                                    |                                      |                                        |        |  |
|                                    |                                      |                                        |        |  |
|                                    |                                      |                                        |        |  |
|                                    |                                      |                                        |        |  |
|                                    |                                      |                                        |        |  |
|                                    |                                      |                                        |        |  |
|                                    |                                      |                                        |        |  |
|                                    |                                      |                                        |        |  |
|                                    |                                      |                                        |        |  |
|                                    |                                      |                                        |        |  |
|                                    |                                      |                                        |        |  |
|                                    |                                      |                                        |        |  |
|                                    |                                      |                                        | Beturn |  |
|                                    |                                      |                                        |        |  |
|                                    |                                      |                                        |        |  |
|                                    |                                      |                                        |        |  |
|                                    |                                      |                                        |        |  |
|                                    |                                      |                                        |        |  |
|                                    |                                      |                                        |        |  |

When a railroad-owned freight car is chosen in the *Mandatory Parameters* screen then the following two attributes are available:

- *Charge per Car Mile*: This value is the average carrier car miles cost for railroad owned freight cars.
- *Charge per Car Day*: This value is the average railroad car day cost for railroad owned freight cars.

When a privately-owned freight car is chosen in the *Mandatory Parameters* screen then only one attribute is available.

*Car Mile Rental Charge*: This value is the average rental cost per mile for privately owned freight cars.

#### **Accessorial Services Tab**

The seventh tab of the detailed parameters allows the user to modify parameters related to accessorial services.

| Jpdate Detailed Parameters        |                                                                             |       |
|-----------------------------------|-----------------------------------------------------------------------------|-------|
| General Switching Train Statistic | cs Freight Car Miles Freight Car Days Freight Car Rental Accessorial Servic | .03   |
|                                   |                                                                             |       |
|                                   |                                                                             |       |
| Ton Miles in Lake Transfer        | 0                                                                           |       |
| Tons at Coal Terminal             | 0                                                                           |       |
| Tons at Ore Terminal              | lo lo lo lo lo lo lo lo lo lo lo lo lo l                                    |       |
| Tons at Other Marine Term         | 0                                                                           |       |
|                                   |                                                                             |       |
|                                   |                                                                             |       |
| 🔽 Railroad Will                   | I Provide Accessorial Services                                              |       |
|                                   |                                                                             |       |
|                                   |                                                                             |       |
|                                   |                                                                             |       |
|                                   |                                                                             |       |
|                                   |                                                                             |       |
|                                   |                                                                             |       |
|                                   |                                                                             |       |
|                                   |                                                                             |       |
|                                   |                                                                             | Hetum |
|                                   |                                                                             |       |
|                                   |                                                                             |       |
|                                   |                                                                             |       |
|                                   |                                                                             |       |

Ton-Miles in Lake Transfer: This requires the ton miles for the lake transfer service.

Tons at Coal Terminal: This value is the number of tons for coal terminal services.

Tons at Ore Terminal: This value is the number of tons for ore terminal services.

- *Tons at Other Marine Terminal*: This value is the number of tons at other marine terminal services.
- *Railroad Will Provide Accessorial Service*: Check this box if cost of accessorial services are included for railroad owned freight cars. The option only appears if a railroad owned freight car was chosen in the *Mandatory Parameter* screen.

#### **Intermodal Tab**

If the user defined an intermodal movement, which is a movement with the freight car type of *Flat Car* – *TOFC*, then the intermodal tab is the first screen displayed. This tab of the detailed parameters allows the user to modify parameters related to intermodal movements.

| ate Detailed Parameters<br>ntermodal   General   Switching   T | rain Statistics   Freight Car Miles | Freight Car Days | Freight Car Bental | Accessorial Services |  |
|----------------------------------------------------------------|-------------------------------------|------------------|--------------------|----------------------|--|
|                                                                |                                     |                  |                    |                      |  |
| Number of Trailer Units                                        | 11.02                               |                  |                    |                      |  |
| Number of Trailers per Flat Car                                | 5.51                                |                  |                    |                      |  |
| Intermodal Plan Code                                           | 2                                   |                  |                    |                      |  |
| Tare Weight of Trailer                                         | 4.90000009                          |                  |                    |                      |  |
| Empty Loaded Ratio of Trailer                                  | 1.48000001                          |                  |                    |                      |  |
| Line Haul Milesper Trailer Day                                 | 478                                 |                  |                    |                      |  |
| Trailer Days per 0/T Event                                     | 3.64499998                          |                  |                    |                      |  |
| E Refrigerated Trailer                                         |                                     |                  |                    |                      |  |
|                                                                |                                     |                  |                    |                      |  |
|                                                                |                                     |                  |                    |                      |  |
|                                                                |                                     |                  |                    |                      |  |
|                                                                |                                     |                  |                    | Return               |  |

- *Number of Trailer Units*: This value represents the total number of trailer or container units involved in the shipment. The program recognizes two types of trailer/container units: refrigerated and other. No differentiation is made for the varying lengths of trailers used in railroad intermodal service or between trailers and containers.
- *Number of Trailers per Flat Car*: The average number of trailers or containers on one flat car is measured by this parameter.
- *Intermodal Plan Code*: There are nine types of intermodal services processed by the program. The default code is 2. These services are provided by railroads under a wide range of commercial arrangements or plans. The plans define the responsibility of the rail carrier for pickup and delivery cost, trailer/container ownership, protective service operations and intermodal car ownership.

| Plan | Description                                                                         |
|------|-------------------------------------------------------------------------------------|
| 1.0  | The railroad provides line haul service between intermodal terminals (ramp to       |
|      | ramp service). This plan excludes trailer costs and pickup and delivery service     |
|      | costs.                                                                              |
| 2.0  | The railroad provides full door to door service with railroad owned trailers. All   |
|      | intermodal costs are included.                                                      |
| 2.25 | Similar to plan 2.0 except the railroad provides either pickup service at origin or |
| Plan | Description                                                                        |
|------|------------------------------------------------------------------------------------|
|      | delivery service at destination. All costs, except origin pickup or destination    |
|      | delivery, are included.                                                            |
| 2.5  | Similar to plan 2.0 except the railroad performs ramp to ramp service with         |
|      | railroad trailers. Pickup and delivery service costs are omitted.                  |
| 3.0  | The railroad provides ramp to ramp service with shipper owned or leased            |
|      | trailers. Trailer costs and pickup and delivery service costs are omitted.         |
| 4.0  | The railroad provides ramp to ramp service with shipper provided trailers.         |
|      | Trailer ownership and pickup and delivery costs are omitted.                       |
| 5.1  | The railroad provides service using its own or motor common carrier trailers,      |
|      | under through billing. The railroad supplies delivery at destination, while pickup |
|      | costs at origin are omitted.                                                       |
| 5.2  | Similar to Plan 5.1 except the railroad supplies pickup services only. Delivery    |
|      | service costs are omitted.                                                         |
| 5.3  | Similar to Plan 5.1 except the railroad does not supply either pickup or delivery  |
|      | services.                                                                          |

- *Tare Weight of Trailer*: This parameter is the average empty weight of the trailer. The default value for this parameter is a non-refrigerated trailer.
- *Empty Loaded Ratio of Trailer*: This parameter is the ratio of total loaded plus empty trailer/container miles, divided by loaded trailer/container miles.
- *Line Haul Miles per Trailer Day*: This parameter measures the average number of miles per day a trailer/container unit moves while in line haul service.
- *Refrigerated Trailer* (check box): If checked, the trailer tare weight will default to the weight for a refrigerated trailer.

If the user, in the *Mandatory Parameter* screen, selected a freight car type of *Flat Car – Multi-Level*, then the intermodal tab has only one input item.

*Number of Autos on Freight Car*: This parameter is the number of motor vehicles contained in the multi level flat car. The default value for this item is the total weight of the shipment divided by two tons.

# Chapter 5 – Railroad Costing Program Menu Options

There are three menu options in the *Railroad Costing Program*. Those are *File, Options,* and *Help*. These are located in the upper left hand portion of the *Define Railroad Movement* screen.

## File Menu

There are two options in the File menu: Open and Exit.

#### **Open** Option

This option allows the user to select a new unit cost input file for the program. It initiates the *Choose URCS Unit Cost Data* dialog allowing the user to choose a particular year's input data.

| Choose URCS U                                                    | Init Cost Data                                                   | ? 🗙                    |
|------------------------------------------------------------------|------------------------------------------------------------------|------------------------|
| Look jn:                                                         | 🔁 Input Data for Program 💽 🗢 🖆 📰 🗸                               |                        |
| My Recent<br>Documents<br>Desktop<br>My Documents<br>My Computer | 2009 Railroad Unit Cost.XML Cost.XML 2009 Railroad Unit Cost.XML |                        |
| My Network<br>Places                                             | File name:                                                       | <u>O</u> pen<br>Cancel |

When the program is first run, the dialog is automatically invoked because the program does not know where the input data file is stored. After the file is selected, the program will continue to use that input file until the user selects another one using the menu's file open option. This option becomes inactive after the *Route Information Section* is defined in the *Mandatory Parameter* screen.

#### Exit Option

This option allows the user to exit the program. The program can also be closed by clicking on the red "X" in the upper right hand corner of the window.

# **Options Menu**

There is only one option in the Options menu, Data Defaults.

#### Data Defaults Option

This option allows the user to set some of the program default values for the *Railroad Cost Program*. The program does not allow values to fall below the minimum settings or values to be greater than the maximum settings. These should be set to reasonable values to assure railroad cost computations are relevant.

| Set Program Default Options                        |  |  |  |  |
|----------------------------------------------------|--|--|--|--|
| Movement Cost Program Defaults                     |  |  |  |  |
|                                                    |  |  |  |  |
| Minimum Number of Freight Cars for Unit Train Move |  |  |  |  |
| Maximum Distance for Costing Movement 3000         |  |  |  |  |
| Maximum Tons per Freight Car 200                   |  |  |  |  |
| Default Freight Car Choice                         |  |  |  |  |
|                                                    |  |  |  |  |
| 20 Food & Kindred Products                         |  |  |  |  |
| Include Jurisdictional Add On Charges              |  |  |  |  |
|                                                    |  |  |  |  |
| Accept Cancel                                      |  |  |  |  |
|                                                    |  |  |  |  |

- Minimum Number of Freight Cars for Unit Train Move: The standard default for the Railroad Cost Program is 50 cars for a unit train. The user can change this to a lower value or higher value. The cost produced by the program for a unit train movement is a trainload cost. If the default is set to a lower value the resulting variable costs will appear unreasonably high for a small number of freight cars.
- *Maximum Distance for Costing Movement*: The longest relevant distance for a rail segment is defined here.
- Maximum Tons per Freight Car: This is the largest weight that can be loaded into a freight car.
- *Default Freight Car Choice*: This allows the user to set the type of freight car displayed on the drop down combo box in the *Freight Car Parameters*. Set this to the freight car most often used in the railroad movements.
- *Default Commodity Choice*: This allows the user to set the type of commodity displayed on the drop down combo box in the *Shipment Parameters*. Since there are 82 commodities used by the program, the user should set the choice to the commodity most often shipped.

*Include Jurisdictional Add-on Charges*: If the costing process is part of a proceeding before the Surface Transportation Board, then this option must be checked. This check box will implement the jurisdictional add-on calculations.

# Help Menu

There is only one option in the *Help* menu, *About*. Selecting this option will display the version number of the *Railroad Cost Program* being used.

# **Chapter 6 – Batch Processing Program**

The batch processing program computes the cost of rail movements using a user defined control file. The control file is a text file with each rail segment defined by a small number of processing statements. The file is developed using a text editor program that does not insert special control characters inside the text. Microsoft's *Notepad* program is an example of an acceptable text editor. The normal structure for the file is to define both text and numbers without any special delimiters and to have one or more blank spaces between items. Once the file is completed, the batch option is run and it creates a delimited text output file. This file can be input to a spreadsheet program or to a data base program.

### **Running the Batch Program**

When the batch processing program option is chosen from the Start screen, the following *Railroad Costing Batch Program* screen is displayed:

| 🔛 R  | ailroad | Costing Batch Progra     | n - Using Input File: 200 | 9 Railroad Unit Cost.XML |              |    |
|------|---------|--------------------------|---------------------------|--------------------------|--------------|----|
| File | Options | Help                     | Surface                   | Transportation I         | Board        |    |
|      |         |                          | Railro                    | oad Cost Pro             | aram         |    |
|      |         |                          |                           |                          | 3            |    |
|      |         |                          |                           |                          |              |    |
|      |         | Batch Proc               | essing Files              |                          |              |    |
|      |         | Ing                      | ut Control File           |                          |              |    |
|      | D       | efine Batch Control File |                           |                          |              |    |
|      |         |                          |                           |                          |              |    |
|      |         | Out                      | ut Results File           |                          |              |    |
|      |         |                          |                           |                          |              |    |
|      | De      | fine Output Results File |                           |                          |              |    |
|      |         |                          |                           |                          |              |    |
|      |         |                          |                           |                          |              |    |
|      |         |                          | Start                     |                          | Start Screen |    |
|      |         | _                        |                           |                          |              |    |
|      |         |                          |                           |                          |              |    |
|      |         |                          |                           |                          |              |    |
|      |         |                          |                           |                          |              |    |
|      |         |                          |                           |                          |              | // |

Pressing the *Define Batch Control File* button brings up the *Choose Batch Control File* dialog screen. The user chooses the batch control file to be processed which has to be created before running the batch program. (See below for more information on the control file statements.)

| Choose Batch (                                    | Control File                                                                      | ? 🔀                    |
|---------------------------------------------------|-----------------------------------------------------------------------------------|------------------------|
| Look jn:                                          | 🔁 URCS 💌 🗢 🖻 📸                                                                    |                        |
| My Recent<br>Documents<br>Desktop<br>My Documents | ☐ Input. Data for Program<br>Sample Batch_Input.txt                               |                        |
| My Computer<br>My Network<br>Places               | File name:     Sample Batch_Input.txt       Files of type:     Text files (*.txt) | <u>O</u> pen<br>Cancel |

Pressing the *Define Output Results* file button brings up the *Choose Output Results File* dialog screen to name the output results file. This will be a comma separated value (CSV) file.

| Choose Output                                     | Results File                                |                                              |   |          | ? 🔀                    |
|---------------------------------------------------|---------------------------------------------|----------------------------------------------|---|----------|------------------------|
| Savejn:                                           | C URCS                                      |                                              | - | ⊨ 🗈 💣 📰• |                        |
| My Recent<br>Documents<br>Desktop<br>My Documents | input Data for                              | Program                                      |   |          |                        |
| My Network<br>Places                              | File <u>n</u> ame:<br>Save as <u>t</u> ype: | Sample Batch_Output.csv<br>CSV files (*.csv) |   | •<br>•   | <u>S</u> ave<br>Cancel |

To initiate the batch processing program, press the *Start* button. After the process is finished, the output file contains the costed results based on rail movement specifications defined in the input file. Unlike the *Railroad Cost Program*, the batch processing program only costs railroad segments and these segments are not aggregated into a single total cost. The individual segments can be combined into a complete railroad move by the user, or the segments can be defined to cost only a portion of a rail move, using different parameter values.

**IMPORTANT NOTE**: The underlying assumption behind the batch processing program is that the output file is an *intermediate* step, which allows the user to perform additional analysis in a spreadsheet or data base program. For example, <u>the batch processing program cannot allocate the loss & damage expense to multi-carrier movements</u> because the user only provides the distance on the defined segment. The program does not know the total distance needed to allocate the loss & damage to the individual segment.

## **Batch Control File Statements**

There are two basic program statements used by the batch processing program. The first is OUTPUT statements. These define the output variables computed by the program to include in the output file. The second type of statement is the MOVE or NEW MOVE statement. These are used to define the railroad movement for the costing process.

### **Output Processing Statements**

These statements define the output values to send to the output file. Output statements must be the first processing statements in the control file.

#### **OUTPUT PARAMETERS** <Required Parameter Codes>

This statement allows selected required parameters to be added to the output file. The required parameters identify the characteristics of each railroad movement to be costed, and inclusion of this information can be useful when analyzing the resulting cost data. The required parameter codes are the same as those used in MOVE statements. See the definition of MOVE statements for the proper ID code values.

OUTPUT VARIABLES < User Defined Variable Report Line Numbers>

The detailed report, produced by the *Railroad Cost Program*, contains 703 lines of costing information. One or more of these values can be defined for inclusion in the output file by identifying the report line number(s).

### **Move Processing Statements**

These statements define the *mandatory parameters* that a user would enter in the interactive *Railroad Cost Program*. They represent the nine basic movement characteristics necessary to estimate the cost of a railroad movement.

#### NEW MOVE <statements>

#### **MOVE** <statements>

The move statements specify the costing parameters such as railroads involved, length of haul, number of freight cars, shipment weight, etc. These statements include both the required parameter set and may include values for the detailed parameter set. Unless otherwise indicated, the user statement contains a parameter ID code and a numeric value for the parameter.

The major difference between NEW MOVE and MOVE statements is a NEW MOVE statement requires all parameters to be defined. It assures that no previously set parameters are being used in a new movement definition. When the program encounters a MOVE statement, it will replace any parameters from the previous statements with the parameters defined within the current statement. If parameters are left out of the current statement, then the previous parameters will be used until a NEW MOVE statement is encountered. The MOVE statement allows sensitivity analysis of different movement parameters without the burden of redefining the whole movement each time.

In each NEW MOVE (or MOVE) statement, required parameters are defined in the following manner:

| Program |                  |                                                                                                    |
|---------|------------------|----------------------------------------------------------------------------------------------------|
| Code    | Parameter Name   | Definition                                                                                                    |
| RR      | Railroad Code    | Any valid railroad ID code or region for<br>the input cost data set (e.g. <b>BNSF</b> , <b>CN</b> ,<br><b>CP</b> , <b>CSXT</b> , <b>KCS</b> , <b>NS</b> , <b>UP</b> , <b>East</b> , or<br><b>West</b> ).                                                                                                    |
| SG      | Segment Type     | <ul> <li>OT – Railroad originate and terminates shipment;</li> <li>OD – Railroad originates and delivers shipment to another railroad;</li> <li>RD – Railroad receives shipment and delivers to another railroad;</li> <li>RT – Railroad receives shipment and terminates;</li> <li>IA – Intraterminal move; or</li> <li>IR – Interterminal move.</li> </ul>                                                                                                    |
| DIS     | Segment Distance | Any acceptable mileage for the rail<br>segment. This must be below the<br>maximum distance allowed by the<br>program                                                                                                    |
| NC      | Number of Cars   | Any acceptable number of cars, below the maximum number of cars allowed by the program.                                                                                                    |
| FC      | Freight Car Code | <ul> <li>1 - Box Car - 40 ft;</li> <li>2 - Box Car - 50 ft;</li> <li>3 - Box Car - Equipped;</li> <li>4 - Gondola - Plain;</li> <li>5 - Gondola - Equipped;</li> <li>6 - Hopper - Covered;</li> <li>7 - Hopper - Open Top General Service;</li> <li>8 - Hopper - Open Top Special Service;</li> <li>9 - Refrigerated - Mechanical;</li> <li>10 - Refrigerated - Mon-Mechanical;</li> <li>11 - Flat Car - TOFC;</li> <li>12 - Flat Car - Multi-Level;</li> <li>13 - Flat Car - General Service;</li> <li>14 - Flat Car - Other;</li> <li>15 - Tank Car (&lt;22 000 Gallons);</li> </ul> |

| Program |                       |                                                       |
|---------|-----------------------|-------------------------------------------------------|
| Code    | Parameter Name        | Definition                                            |
|         |                       | <b>16</b> – Tank Car (>=22,000 Gallons); or           |
|         |                       | 17 – All Other Freight Cars                           |
|         |                       | 18 – Average freight car                              |
| OWN     | Car Ownership Code    | $\mathbf{R}$ – Railroad owns the freight car; or      |
|         |                       | $\mathbf{P}$ – Shipper owns the freight car.          |
| WT      | Tons per Car (Weight) | Any acceptable tonnage, below the                     |
|         |                       | maximum tons per car allowed by the                   |
|         |                       | program.                                              |
| COM     | Commodity Code        | Any one of 82 valid commodity codes                   |
|         |                       | (e.g. 01-Farm Products, 0113-Grains,                  |
|         |                       | <b>01195</b> -Potatos, other than sweet, <b>012</b> - |
|         |                       | Fresh Fruits, <b>013</b> -Fresh Vegetables, etc.).    |
|         |                       | See Appendix 1 for a list of all the valid            |
|         |                       | commodity codes.                                      |
| SZ      | Shipment Size         | <b>1</b> – Single car movement (1-5 cars);            |
|         |                       | 2 - Multi car movement (6-49 cars); or                |
|         |                       | 3 - Unit train movement (50+ cars).                   |

For example, if the user wanted to calculate the variable cost of a local BNSF movement traveling 500 miles in a single railroad owned equipped boxcar carrying 50 tons of furniture, the following NEW MOVE statement would reflect that movement:

#### NEW MOVE RR BNSF SG OT DIS 500 NC 1 FC 3 OWN R WT 50 COM 25 SZ 1

In this instance, all required parameters have been defined. (**Note**: The NEW MOVE statement and program codes do not have to be in a bold font. That is only done in this example to differentiate between the program codes and the values.) If the user then wanted to compare this previous movement to a 300 mile movement, keeping all the other parameters the same, the following MOVE statement would reflect that movement:

#### **MOVE DIS** 300

This MOVE statement uses the same parameters as the previous NEW MOVE statement, except that it changes the segment distance from 500 miles to 300 miles.

The definitions for the detailed parameter set are:

| Code | Detailed Parameter Description |
|------|--------------------------------|
| 1    | Circuity                       |
| 2    | Tare weight                    |
| 3    | Empty loaded car mile ratio    |
| 4    | Spotted to pulled ratio        |
| 5    | Number of through locomotives  |
| 6    | Number of way locomotives      |
|      |                                |

| Code     | Detailed Parameter Description                 |
|----------|------------------------------------------------|
| 7        | Number of unit locomotives                     |
| 8        | Weight of through train                        |
| 9        | Weight of way train                            |
| 10       | Weight of unit train                           |
| 11       | Through crew wages                             |
| 12       | Way crew wages                                 |
| 13       | Unit crew wages                                |
| 14       | Actual through miles                           |
| 15       | Actual way miles                               |
| 16       | Actual unit miles                              |
| 17       | Number of industry switches                    |
| 18       | Number of interchange switches                 |
| 18       | Number of interchange switches                 |
| 19       | Miles between I & I switch                     |
| 20       | Miles between interchange switches             |
| 21       | Car days per industry switch                   |
| 22       | Car days per interchange switch                |
| 23       | Car days per I & I switch                      |
| 24       | Car days per intraterminal switch              |
| 25       | Car days per interterminal switch              |
| 26       | Car days per L & UL industry switch            |
| 27       | Car days per L & UL intraterminal switch       |
| 28       | Car days per L & UL interterminal switch       |
| 29       | Car miles per industry switch                  |
| 30       | Car miles per interchange switch               |
| 31       | Car miles per I & I switch                     |
| 32       | Car miles per intraterminal switch             |
| 33       | Car miles per interterminal switch             |
| 34       | Cars given industry switch                     |
| 35       | Cars given interchange switch                  |
| 36       | Cars given I & I switch                        |
| 3/       | Cars given intraterminal switch                |
| 38       | Cars given interterminal switch                |
| 39       | Switch engine minutes per industry switch      |
| 40       | Switch engine minutes per interchange switch   |
| 41       | Switch engine minutes per I & I switch         |
| 42       | Switch engine minutes per intraterminal switch |
| 43       | Switch engine minutes per interterminal switch |
| 44       | Car days fullilling                            |
| 43       | Car miles per car day                          |
| 40       | Chargo per car mile                            |
| 4/<br>/Q | Charge per car day                             |
| 40       | Charge per car day                             |
| 47       | Can mile telliar cost                          |
| 50       | General overneau ratio                         |

| Code | Detailed Parameter Description                   |  |  |
|------|--------------------------------------------------|--|--|
| 51   | Add accessorial services Y – yes add services    |  |  |
|      | N – do not add services                          |  |  |
| 52   | Ton miles in lake transfer                       |  |  |
| 53   | Tons at coal terminal                            |  |  |
| 54   | Tons at ore terminal                             |  |  |
| 55   | Tons at other marine terminal                    |  |  |
| 56   | Number of trailer - container units              |  |  |
| 57   | Number of trailer – container units per flat car |  |  |
| 58   | Intermodal plan number                           |  |  |
| 59   | Line haul miles per trailer day                  |  |  |
| 60   | Trailer days per originated or delivered event   |  |  |
| 61   | Tare weight of trailer                           |  |  |
| 62   | Empty loaded ratio of trailer                    |  |  |
| 63   | Refrigerated trailer Y – yes                     |  |  |
|      | N – no                                           |  |  |
| 64   | Number of autos in autorack car                  |  |  |

If the user wanted to calculate the variable cost of the same local BNSF movement traveling 500 miles in a single railroad owned equipped boxcar carrying 50 tons of furniture, but to use a circuity factor of 1.0, rather than the default circuity factor, the following NEW MOVE statement would reflect that movement:

NEW MOVE RR BNSF SG OT DIS 500 NC 1 FC 3 OWN R WT 50 COM 25 SZ 1 1 1

In this case all the required parameters have been defined with the addition of the circuity factor, which is set to a value of 1.0.

# List of Active Batch Program Statements

The active batch control file program statements are listed below:

OUTPUT PARAMETERS <Required Parameter Codes>

OUTPUT VARIABLES < User Defined Variable Report Line Numbers>

NEW MOVE <Required parameter codes and optional detailed parameter ID codes>

MOVE <Required parameter codes and optional detailed parameter ID codes>

#### OUTPUT DATA DELIMITED WITH <Character>

COMMENT <User Statements>

Comment statements can be used in a batch control file to provide additional information regarding the movements, but they have no effect on the costing process.

## List of Obsolete Batch Program Statements

The batch control file program statements that are no longer supported in the batch processing program are listed below:

**OUTPUT FILE** <Filename> The output file is now defined in the batch control screen

**OUTPUT DATA NOT INDEXED** Data is not indexed by this program

OUTPUT DATA INDEXED <Index value>

OUTPUT DATA DELIMITED All output data is delimited

**OUTPUT REPORT SUMMARY** This batch process does not define output reports

**OUTPUT REPORT DETAIL** 

**OUTPUT REPORT BOTH** 

### **Example of a Batch Control File**

The batch control file is a text file with each rail segment defined using the program statements discussed above. The file is developed using a text editor program that does not insert special control characters inside the text. The following is an example of a batch control file opened using Microsoft's *Notepad*:

| 📕 Sample Batch_Input.txt - Notepad                                                                                                    |   | X |
|----------------------------------------------------------------------------------------------------|---|---|
| <u>File Edit Format View H</u> elp                                                                                                    |   |   |
| COMMENT ** Write out the nine input parameters<br>OUTPUT PARAMETERS RR SG DIS FC NC OWN COM WT SZ<br>COMMENT ** Also Write out Circuity, Jurisdictional Add-on, L&D, Total VC with L&D<br>OUTPUT VARIABLES 102 587 699 700<br>COMMENT ** Examine impact of distance on movements<br>NEW MOVE RR WEST DIS 500 SG OT NC 25 FC 6 OWN P WT 100 COM 11 SZ 1<br>MOVE DIS 1250<br>COMMENT ** Examine impact of distance and circuity on movements<br>NEW MOVE RR WEST DIS 500 SG OT NC 25 FC 6 OWN P WT 100 COM 11 SZ 1 1<br>MOVE DIS 1250<br>COMMENT ** Examine impact of distance and circuity on movements<br>NEW MOVE RR WEST DIS 500 SG OT NC 25 FC 6 OWN P WT 100 COM 11 SZ 1 1 1<br>MOVE DIS 750<br>MOVE DIS 1000<br>MOVE DIS 1250 |   |   |
|                                                                                                    | > |   |

# **Example of an Output Results File**

The output results file written out by the *Batch Processing Program* is a comma separated value (CSV) file whose contents depend on the OUTPUT PARAMETERS statement and OUTPUT VARIABLES statement defined by the user in the *Batch Control File*. The following is an example of an output results file opened using Microsoft *Excel*:

| 0   |         | ) - (°' -  | ۰ (۵   | Ŧ           |          |        | 5           | Sample Ba  | atch_Output.      | sv - Microso         | ft Excel                  |                                  |                                                                  |                                                | -                                | σx  |
|-----|---------|------------|--------|-------------|----------|--------|-------------|------------|-------------------|----------------------|---------------------------|----------------------------------|------------------------------------------------------------------|------------------------------------------------|----------------------------------|-----|
|     | Hom     | ne Inse    | ert    | Page Layout | Form     | nulas  | Data        | Review     | View              | Acrobat              |                           |                                  |                                                                  |                                                | 0 -                              | ⇒ x |
| Pa  | ste     | Arial<br>B | u →)   | • 11 • A    | A V      | = =    | E ⊒ t≓ t    |            | General<br>\$ - % | • €.0 .00<br>.00 ⇒.0 | Conditional<br>Formatting | Format Cell<br>as Table ~ Styles | Galaria Insert<br>Galaria Delete<br>→ Delete<br>→ Forma<br>Cells | • Σ • /<br>• • • • • • • • • • • • • • • • • • | ort & Find &<br>ilter * Select * |     |
| (   | A       | 1          | -      | ( )         | f* RR    |        |             |            |                   |                      |                           | 51,100                           | )(                                                               |                                                |                                  | ×   |
|     | А       | E          | 3      | С           | D        |        | E           | F          | G                 | Н                    |                           | J                                | К                                                                | L                                              | М                                | N   |
| 1   | RR      | SG         |        | DIS         | FC       | 1      | VC          | OWN        | COM               | WT                   | SZ                        | 102                              | 587                                                              | 699                                            | 700                              |     |
| 2   | WEST    | ОТ         |        | 500         | Hoppe    | r - C  | 25          | Р          | 11 Coal           | 10                   | 0 Single                  | 1.126                            | 4119.525                                                         | 10.85201                                       | 31930.65                         |     |
| 3   | WEST    | OT         |        | 750         | Hoppe    | r - C  | 25          | Р          | 11 Coal           | 10                   | 0 Single                  | 1.126                            | 4373.516                                                         | 10.85201                                       | 43335.46                         |     |
| 4   | WEST    | OT         |        | 1000        | Hoppe    | r - C  | 25          | Р          | 11 Coal           | 10                   | 0 Single                  | 1.126                            | 4627.507                                                         | 10.85201                                       | 54740.27                         |     |
| 5   | WEST    | OT         |        | 1250        | Hoppe    | r - C  | 25          | P          | 11 Coal           | 10                   | 0 Single                  | 1.126                            | 4881.497                                                         | 10.85201                                       | 66145.07                         |     |
| 6   | WEST    | OT         |        | 500         | Hoppe    | r - C  | 25          | P          | 11 Coal           | 10                   | 0 Single                  | 1                                | 4062.681                                                         | 10.85201                                       | 29339.88                         |     |
| 7   | WEST    | OT         |        | 750         | Hoppe    | er - C | 25          | Р          | 11 Coal           | 10                   | 0 Single                  | 1                                | 4288.25                                                          | 10.85201                                       | 39468.49                         |     |
| 8   | WEST    | OT         |        | 1000        | Hoppe    | r - C  | 25          | Р          | 11 Coal           | 10                   | 0 Single                  | 1                                | 4513.82                                                          | 10.85201                                       | 49597.09                         |     |
| 9   | WEST    | OT         |        | 1250        | Hoppe    | r - C  | 25          | Ρ          | 11 Coal           | 10                   | 0 Single                  | 1                                | 4739.389                                                         | 10.85201                                       | 59725.69                         |     |
| 10  | Distanc | e is not o | lefine | d correctly | on reco  | ord: N | EVV MOVE    | RRWE       | STSGOT            | NC 25 FC 6           | S OWN P                   | WT 100 COM                       | 11 SZ 1                                                          | D 14/T 400                                     | 00144.07                         |     |
| 11  | Snipme  | ntvveign   | t exce | eas maxim   | num allo | owed   | weight on I | recora: IN |                   | RR WEST              | DIS 500                   | SG UT NC 25                      | FC 6 OVVN                                                        | P VVI 400                                      | COM 11 52                        | .1  |
| 12  |         |            |        |             |          |        |             |            |                   |                      |                           |                                  |                                                                  |                                                |                                  | =   |
| 1/  |         |            |        |             |          |        |             |            |                   |                      |                           |                                  |                                                                  |                                                |                                  |     |
| 15  |         |            |        |             |          |        |             |            |                   |                      |                           |                                  |                                                                  |                                                |                                  |     |
| 16  |         |            |        |             |          |        |             |            |                   |                      |                           |                                  |                                                                  |                                                |                                  |     |
| 17  |         |            |        |             |          |        |             |            |                   |                      |                           |                                  |                                                                  |                                                |                                  |     |
| 18  |         |            |        |             |          |        |             |            |                   |                      |                           |                                  |                                                                  |                                                |                                  |     |
| 19  |         |            |        |             |          |        |             |            |                   |                      |                           |                                  |                                                                  |                                                |                                  |     |
| 20  |         |            |        |             |          |        |             |            |                   |                      |                           |                                  |                                                                  |                                                |                                  |     |
| 21  |         |            |        |             |          |        |             |            |                   |                      |                           |                                  |                                                                  |                                                |                                  |     |
| 22  |         |            |        |             |          |        |             |            |                   |                      |                           |                                  |                                                                  |                                                |                                  |     |
| 23  |         |            |        |             |          |        |             |            |                   |                      |                           |                                  |                                                                  |                                                |                                  |     |
| 24  |         |            |        |             |          |        |             |            |                   |                      |                           |                                  |                                                                  |                                                |                                  |     |
| 25  |         |            |        |             |          |        |             |            |                   |                      |                           |                                  |                                                                  |                                                |                                  | _   |
| 26  |         |            |        |             |          |        |             |            |                   |                      |                           |                                  |                                                                  |                                                |                                  | _   |
| 14  | → H S   | ample Ba   | tch O  | utput 🦯 🔁   | /        |        |             | _          |                   |                      |                           |                                  |                                                                  |                                                |                                  |     |
| Rea | dy      |            |        |             |          |        |             |            |                   |                      |                           |                                  | <b>=</b>                                                         | 🛄 100% 🤆                                       | →                                | •   |

The sample batch control file in the previous section created the first nine lines of this output file. The first line of the output results file contains headers for the columns of data in subsequent rows of the file. Notice that the first nine columns are the OUTPUT PARAMETERS specified in the batch control file, namely, RR, SG, DIS, FC, NC, OWN, COM, WT and SZ. The next four columns are the OUTPUT VARIABLES specified in the batch control file, namely, 102, 587, 699 and 700. There are eight movements that correspond to the NEW MOVE and MOVE statements. Notice how the *distance* (column header DIS) and/or *circuity factor* (column header 102) changes between the movements, which is reflected in the variable costs.

The *Batch Processing Program* provides some error messages if there is a problem with the NEW MOVE or MOVE statements. Notice that line ten of this output file indicates that the distance (DIS parameter) is not defined correctly – it is missing from the NEW MOVE statement. In addition, line eleven indicates that the weight (WT parameter) exceeds the maximum allowable weight, which is defined in the *Data Defaults*. (See the next section.) These provide valuable feedback to the user to help correct any problems with the batch control file.

# **Batch Processing Program Menu Options**

The *Batch Processing Program* menu options are the same as the three menu options in the *Railroad Costing Program*. Those are *File, Options*, and *Help*. These are located in the upper left hand portion of the *Railroad Costing Batch Program* screen. There are two options in the *File* menu, namely, *Open* and *Exit*. There is one option in the *Options* menu, namely, *Data Defaults*. There is one option in the *Help* menu, namely, *About*. The *File* and *Help* menu options are identical to those in the *Railroad Costing Program*. (See Chapter 5 – Railroad Costing Program Menu Options) However, the *Data Defaults* options for the *Batch Processing Program* are slightly different.

#### Data Defaults Option

This option allows the user to set some of the program default values for the *Batch Processing Program*. The program does not allow values to fall below the minimum settings or values to be greater than the maximum settings. These should be set to reasonable values to assure railroad cost computations are relevant.

| Set Program Default Options                        |  |  |  |  |  |  |
|----------------------------------------------------|--|--|--|--|--|--|
| Batch Program Defaults                             |  |  |  |  |  |  |
|                                                    |  |  |  |  |  |  |
| Minimum Number of Freight Cars for Unit Train Move |  |  |  |  |  |  |
| Maximum Distance for Costing Movement 3000         |  |  |  |  |  |  |
| Maximum Tons per Freight Car 200                   |  |  |  |  |  |  |
| Number of Acceptable Errors in Control File        |  |  |  |  |  |  |
| Include Jurisdictional Add On Charges              |  |  |  |  |  |  |
| Accept Cancel                                      |  |  |  |  |  |  |

- Minimum Number of Freight Cars for Unit Train Move: The standard default for the Railroad Cost Program is 50 cars for a unit train. The user can change this to a lower value or higher value. The cost produced by the program for a unit train movement is a trainload cost. If the default is set to a lower value the resulting variable costs will appear unreasonably high for a small number of freight cars.
- *Maximum Distance for Costing Movement*: The longest relevant distance for a rail segment is defined here.

Maximum Tons per Freight Car: This is the largest weight that can be loaded into a freight car.

- *Number of Acceptable Errors in Control File*: This allows the user to set the maximum number of acceptable errors contained in the batch control file. This should normally be set to zero.
- *Include Jurisdictional Add-on Charges*: If the costing process is part of a proceeding before the Surface Transportation Board, then this option must be checked. This check box will implement the jurisdictional add-on calculations.

# **Chapter 7 - Annual Data Files**

The Surface Transportation Board issues an annual railroad data file, which is the input data used by this program. The file contains data based on calculations from the URCS Unit Cost Program. That program calculates unit cost and unit operating statistics for each Class 1 Railroad reporting financial data to the STB.

Railroad data sets are contained in an XML formatted data file. This format is text based, defined by a simple set of rules representing the data in a uniform way. XML data is stored between a series of open and closed tags. Unlike most data files, data is not stored in separate entries defined by column headings. Instead, data is stored by fields with separate column attributes. A typical data tag is E1P1L103. E1P1 defines the source table while the L103 defines the source line number. The column data is defined by a series of Cn attributes associated with each line number, where C2 would represent column 2.

#### <E1P1L103 C1="0.602596" C2="0.00344391" C3="0.00259817" />

Because the file is text based, railroad data can be changed by a text editor or by a XML editor. An outline of the major entities of each railroad's data set is described.

The first processing tag is the root element. In an XML data file, the root element contains all other data elements. The root element for the annual data file is **<UnitCostData>**. This tag cannot be modified or the program will reject the file.

The next processing tag is **Railroad**. This tag contains two elements, **Name**> and **Title**>. The name is a railroad abbreviation and should be relatively short. The program uses the railroad name to identify and look up data. This name is used in the drop down combo box in the *Mandatory Parameter* screen to define railroad routes. Therefore the name <u>must be</u> unique for each railroad data set within the file. The Title attribute does not have to be unique.

After the Railroad tag, the file contains associated data elements with an E address, such as E1P1L103 as in the example above. These tags relate to the historical output of the URCS Unit Cost Program, which produced E worktables as the input set to the *Railroad Cost Program*.

## E1P1 Tags

E1P1 tags represent unit costs for line haul, terminal, clerical and special service operations. The following is a list of the twenty-two lines that contain these unit costs.

| E1P1 Tag | Description                  |
|----------|------------------------------|
| L101     | Gross ton mile               |
| L102     | Car mile other than clerical |
| L103     | Train mile other than crew   |
| L104     | Crew train mile              |

| E1P1 Tag | Description                                        |
|----------|----------------------------------------------------|
| L105     | Locomotive unit mile                               |
| L106     | Other carloads handled                             |
| L107     | Clerical carloads handled                          |
| L108     | Other carloads originated or terminated            |
| L109     | Clerical carloads originated or terminated         |
| L110     | Clerical car mile                                  |
| L111     | Switch engine minutes                              |
| L112     | Ton miles in lake transfer service                 |
| L113     | Tons handled at coal terminals                     |
| L114     | Tons handled at ore terminals                      |
| L115     | Tons handled at other marine terminals             |
| L116     | Refrigerated car miles                             |
| L117     | Protective service reefer trailer container unit   |
|          | days                                               |
| L118     | Refrigerated trailer container unit days           |
| L119     | Other non-refrigerated trailer container unit days |
| L120     | Trailer container unit days loaded and unloaded    |
| L121     | Motor vehicle units loaded and unloaded            |
| L122     | Trailer container units picked up and delivered    |

Each line contains three column attributes. The definition of each column attribute is:

| Column | Description                       |
|--------|-----------------------------------|
| C1     | Operating unit cost expense       |
| C2     | Lease unit cost expense           |
| C3     | Return on investment unit expense |

# E1P2 Tags

E1P2 tags represent unit costs for freight car ownership and maintenance. The line numbers relate to freight car types processed by URCS.

| E1P2 Tag | Description                       |
|----------|-----------------------------------|
| L201     | Box Car – 40 ft                   |
| L202     | Box Car – 50 ft                   |
| L203     | Box Car – Equipped                |
| L204     | Gondola – Plain                   |
| L205     | Gondola – Equipped                |
| L206     | Hopper – Covered                  |
| L207     | Hopper – Open Top General Service |
| L208     | Hopper – Open Top Special Service |
| L209     | Refrigerated – Mechanical         |
| L210     | Refrigerated – Non-Mechanical     |

| E1P2 Tag | Description                         |
|----------|-------------------------------------|
| L211     | Flat Car – TOFC                     |
| L212     | Flat Car – Multi-Level              |
| L213     | Flat Car – General Service          |
| L214     | Flat Car – Other                    |
| L215     | Tank Car (<22,000 Gallons)          |
| L216     | Tank Car (>=22,000 Gallons)         |
| L217     | All Other Freight Cars              |
| L218     | Auto rack cars                      |
| L219     | Accessorial car charges             |
| L220     | Average freight cars costs          |
| L221     | Total cost for multilevel flat cars |

Each line contains thirteen column attributes. The definition of each column attribute is:

| Column | Description                                                        |
|--------|--------------------------------------------------------------------|
| C1     | Car miles in running service, operating unit cost expense for      |
|        | railroad owned equipment                                           |
| C2     | Car miles in running service, lease unit cost expense for railroad |
|        | owned equipment                                                    |
| C3     | Car miles in running service, return on investment unit expense    |
|        | for railroad owned equipment                                       |
| C4     | Car mile in yard switching service, operating unit cost expense    |
|        | for railroad owned equipment                                       |
| C5     | Car mile in yard switching service, lease unit cost expense for    |
|        | railroad owned equipment                                           |
| C6     | Car mile in yard switching service, return on investment unit      |
|        | expense for railroad owned equipment                               |
| C7     | Car days in running service, operating unit cost expense for       |
|        | railroad owned equipment                                           |
| C8     | Car days in running service, lease unit cost expense for railroad  |
|        | owned equipment                                                    |
| C9     | Car days in running service, return on investment unit expense     |
|        | for railroad owned equipment                                       |
| C10    | Car days in yard switching service, operating unit cost expense    |
|        | for railroad owned equipment                                       |
| C11    | Car days in yard switching service, lease unit cost expense for    |
|        | railroad owned equipment                                           |
| C12    | Car days in yard switching service, return on investment unit      |
|        | expense for railroad owned equipment                               |
| C13    | Car miles in running service, lease unit cost for privately owned  |
|        | equipment                                                          |

# E1P3 Tags

E1P3 tags represent unit costs for loss and damage claim payments. The line designations, L301 to L382 relate directly to the URCS commodities listed in Appendix 1. There is one column attribute C1, which is unit cost per ton.

## E2P1 Tags

E2P1 tags represent freight car operating statistics. The following line numbers relate to freight car types used in this table:

| E2P1 Tag | Description                       |
|----------|-----------------------------------|
| L101     | Box Car – 40 ft                   |
| L102     | Box Car – 50 ft                   |
| L103     | Box Car – Equipped                |
| L104     | Gondola – Plain                   |
| L105     | Gondola – Equipped                |
| L106     | Hopper – Covered                  |
| L107     | Hopper – Open Top General Service |
| L108     | Hopper – Open Top Special Service |
| L109     | Refrigerated – Mechanical         |
| L110     | Refrigerated – Non-Mechanical     |
| L111     | Flat Car – TOFC                   |
| L112     | Flat Car – Multi-Level            |
| L113     | Flat Car – General Service        |
| L114     | Flat Car – Other                  |
| L115     | Tank Car (<22,000 Gallons)        |
| L116     | Tank Car (>=22,000 Gallons)       |
| L117     | All Other Freight Cars            |
| L118     | Average freight cars              |

Each line contains twenty-nine column attributes. The definition of each column attribute is:

| Column | Description                                                    |
|--------|----------------------------------------------------------------|
| C1     | Average tare weight                                            |
| C2     | Current year empty to loaded ratio, for railroad owned         |
|        | equipment                                                      |
| C3     | Current year empty to loaded ratio, for private line equipment |
| C4     | Current year empty to loaded ratio, for all freight cars       |
| C5     | Local circuity                                                 |
| C6     | Interline circuity                                             |
| C7     | Average circuity                                               |

| Column | Description                                                   |
|--------|---------------------------------------------------------------|
| C8     | Spotted and pulled ratio                                      |
| C9     | Car days per industry switch                                  |
| C10    | Car days per interchange switch                               |
| C11    | Car days per intraterminal switch                             |
| C12    | Car days per interterminal switch                             |
| C13    | Car days per intertrain and intratrain switching              |
| C14    | Car days per loading and unloading industry switching         |
| C15    | Car days per loading and unloading intraterminal switching    |
| C16    | Car days per loading and unloading interterminal switching    |
| C17    | Car miles per industry switch                                 |
| C18    | Car miles per interchange switch                              |
| C19    | Car miles per intraterminal switching                         |
| C20    | Car miles per interterminal switching                         |
| C21    | Car miles per intertrain and intratrain switching             |
| C22    | Average car miles for railroad owned freight cars per car day |
| C23    | Average miles between intertrain and intratrain switching     |
| C24    | Average miles between interchange events                      |
| C25    | Current year switch engine minutes per industry switch        |
| C26    | Current year switch engine minutes per interchange switch     |
| C27    | Current year switch engine minutes per intraterminal switch   |
| C28    | Current year switch engine minutes per interterminal switch   |
| C29    | Current year intertrain and intratrain switching              |

# E2P2 Tags

E2P2 tags represent other railroad statistics. There is one column attribute, C1, which is the statistic value. The line numbers definitions are as follows:

| E2P2 Tag | Description                                       |
|----------|---------------------------------------------------|
| L201     | Average distance in way trains                    |
| L202     | Average trailer container units per flat car      |
| L203     | Average tare weight for a refrigerated trailer -  |
|          | container                                         |
| L204     | Average tare weight other trailer container       |
| L205     | Line haul miles per trailer day                   |
| L206     | Trailer days per originated or terminated event   |
| L207     | Empty to loaded ratio for a refrigerated or other |
|          | trailer – container                               |
| L208     | Average locomotive units per unit train           |
| L209     | Average locomotive units per way train            |
| L210     | Average locomotive units per through trains       |
| L211     | Average gross tons for a unit train               |
| L212     | Average gross tons for a way train                |

| E2P2 Tag | Description                                       |
|----------|---------------------------------------------------|
| L213     | Average gross tons for a through train            |
| L214     | Total engine crew wages, excluding train          |
|          | switching                                         |
| L215     | Total train crew wages, excluding train switching |
| L216     | Total crew wages, excluding train switching       |
| L217     | Running train miles                               |
| L218     | Average crew wages assigned to crew train miles   |
| L219     | General overhead ratio                            |
| L220     | Constant cost markup ratio                        |

# E2P3 Tags

E2P3 tags represent unit factors for the jurisdictional add-on process. These are:

| E2P3 Tag | Description                                  |
|----------|----------------------------------------------|
| L301     | Industry switching residual                  |
| L302     | Station clerical residual                    |
| L303     | Interchange switching residual               |
| L304     | Intertrain and intratrain switching residual |
| L305     | Mileage residual                             |

The following are two columns attributes:

| Column | Description                                        |
|--------|----------------------------------------------------|
| C1     | Unit add-on factor for railroad-owned freight cars |
| C2     | Unit add-on factor for privately-owned freight     |
|        | cars                                               |

# **Chapter 8 - Programming User Interface**

This section is for .NET programmers and describes, in detail, the user interface to the costing process. There are two classes available for programmers to control the URCS costing process. The first controls the processing of the input unit cost data file. The second controls the costing process. These classes are contained in .NET dynamic link libraries.

User projects contain source files and other content. Typically, a project build process results in the contents of a project being compiled into an (EXE) or a (DLL) assembly. To use the costing process in a user project, a reference must be added to the reference folder in the .NET Integrated Development Environment's Solution Explorer context menu. The *Add Existing Item* option must add libraries *STBRailroadData.dll* and *STBUnitCost.dll* to the project. The rest of the chapter describes how to invoke the various functions of the costing process to produce railroad variable costs. The programming language used for this documentation is Visual Basic however; any .NET language can use the user interface.

Microsoft developed the .NET platform to replace earlier programming environments such as *Windows API* or *Component Object Modules*. One problem with the .NET platform is that it is not compatible with earlier Windows programming environments, so the classes developed for the costing process are not available to legacy programming languages such as Visual Basic 6.0.

### **UnitFactors File Control Class**

This class uses the STBRailroadData namespace. This namespace must be defined in the user program.

```
Imports STBRailroadData
```

This class controls the processing of railroad unit cost factors XML data files. The class constructor takes the name of the railroad XML file. The user must construct this class with an existing XML file and then pass the class address to the *Movement Cost Class*.

#### **UnitFactors Constructor**

**Function** The constructor for the unit cost factors class opens the input data file for reading. The FileName string contains the complete path and file name for the source XML railroad unit cost file.

Syntax UnitFactors (string FileName)

**Example:** Dim ETableData As UnitFactors

ETableData = New UnitFactors( "C:\URCS\Railroad Data.XML" )

### **Movement Cost Class**

This class uses the STBRailroadCost namespace. This namespace must be defined in the user program.

#### Imports STBRailroadCost

This class controls processing of railroad costs. The constructor requires a previously initialized *Unit Factors file control* class. After the class is constructed, the user manages the railroad costing process by filling in mandatory parameters and any detailed parameters necessary to define a rail movement. Each initialized class calculates a segment costs and returns a double array with total variable cost and all the components of the variable cost calculation. Each railroad must initiate a separate instance of this class. Once a railroad is set as a mandatory parameter, the class internally retrieves the railroad's unit cost data and sets various processing states. The class cannot change this data for another railroad. All other mandatory and detailed parameters can be changed and costs re-calculated within an instance of the class.

#### **MoveCost Constructor**

| Function | This is the constructor for the movement cost class. A previously initialized <i>UnitFactors file control</i> class variable must be passed. |
|----------|----------------------------------------------------------------------------------------------------|
| Syntax   | MoveCost(ETableData As UnitFactors)                                                                                                    |
| Example: | Dim CostProcess As MoveCost<br>CostProcess = New MoveCost(ETableData)                                                                        |

#### Return Value None

#### Calculate

**Function** Produces railroad variable costs for a cost segment. These variable costs are contained in a double array. The size of this array is 321. This function is invoked after all mandatory parameters are defined, and before the detailed parameters are entered. Many detailed parameters are dependent on the settings of mandatory parameters, so a calculation is necessary before detailed parameters are entered.

Syntax Calculate() As Double()

Example: Dim FVals(321) As Double FVals = CostProcess.Calculate()

Return Value Returns a double array of segment costs values. See *Location of Movement Cost* Data Within FVals Array table for the list of array locations and the associated costing values they contain. If there is an error, such as a missing mandatory parameter or a parameter out of range, then all values in the array are returned as 0. To check for an error, test FVals(0) greater than 0.

### **Mandatory Parameters**

The costing process requires all nine mandatory parameter values be defined before calculating segment costs. If all mandatory parameters are not correctly entered and the calculate function is invoked, the class returns a double array with all values set to 0. All mandatory parameters are property functions and can be set or retrieved through the Property Names defined in the following table. Note that some of the property settings are different than mandatory values entered in the *Batch Program* or the *Railroad Cost Program*.

| CarrierID   | String  | Railroad abbreviation from the Unit Factors data base.                                                                                                    |
|-------------|---------|----------------------------------------------------------------------------------------------------|
| SegmentType | Integer | <ul> <li>Type of railroad segment, the following values are valid:</li> <li>1 - Originate &amp; Terminate</li> <li>2 - Originate &amp; Deliver</li> <li>3 - Receive &amp; Terminate</li> <li>4 - Receive &amp; Deliver</li> <li>6 - Intraterminal Move</li> <li>7 - Interterminal Move</li> </ul>                                                                                                    |
| Distance    | Double  | Segment mileage - estimated or actual                                                                                                    |
| FreightCar  | Integer | <ul> <li>The Freight Car, the following values are valid:</li> <li>1 - Box, General Service</li> <li>2 - Box, General Service</li> <li>3 - Box, Equipped General Service</li> <li>4 - Gondola, General Service</li> <li>5 - Gondola, Equipped General Service</li> <li>6 - Covered Hopper</li> <li>7 - General Service Hopper</li> <li>8 - Open Special Service Hopper</li> <li>9 - Mechanical Refrigerator</li> <li>10 - Non-mechanical Refrigerator</li> <li>11 - TOFC Flat</li> <li>12 - Multi Level Flat</li> <li>13 - General Service Flat</li> <li>14 - Other Flat Car</li> <li>15 - Tank Car - Less than 22,000 Gallons</li> <li>16 - Tank Car - More than 22,000 Gallons</li> <li>17 - All other freight cars</li> </ul> |

Property Name Data Type Description

| Property Name  | Data Type | Description                                                                                                    |
|----------------|-----------|----------------------------------------------------------------------------------------------------|
|                |           | 18 - Average all freight cars                                                                                                    |
| NumberOfCars   | Integer   | Number of Freight Cars in Move                                                                                                    |
| CarOwnership   | Integer   | The owner of the freight car, valid values:<br><b>1</b> - Railroad owned car<br><b>2</b> - Privately owned car                                                       |
| CommodityCode  | Integer   | The type of commodity hauled, valid index<br>values are 1 to 82. See Appendix 1 for associated<br>STCC values.                                                       |
| ShipmentWeight | Double    | Weight of the shipment in tons per carload                                                                                                    |
| ShipmentSize   | Integer   | <ul> <li>The size of the shipment. Valid values are:</li> <li>1 - Single Car Movement</li> <li>2 - Multiple Car Movement</li> <li>3 - Unit Train Movement</li> </ul> |

## **Detailed Parameters**

The costing process can accept specific adjustments to define the details of the movement. These parameters are optional, default values exist for each one. <u>Before detailed</u> <u>parameters can be set</u>, the <u>Calculate()</u> function must be invoked to compute the default values.</u> The program rejects updating of detailed parameters unless costs are calculated with the minimal parameter set completely defined. These parameters can be set and retrieved through the property names described in the following table.

| Property Name | Data Type | Description                                                                                    |
|---------------|-----------|------------------------------------------------------------------------------------------------|
| Accessorial   | Boolean   | This sets the accessorial services for railroad owned freight cars. The default value is true. |
| AutosShip     | Double    | Number of automobiles on a multi level flat car.                                               |
| CDIASW        | Double    | Car days per intraterminal switch                                                              |
| CDIESW        | Double    | Car days per interterminal switch                                                              |
| CDIISW        | Double    | Car days per I & I switch                                                                      |
| CDIndSW       | Double    | Car days per industry switch                                                                   |
| CDIntSW       | Double    | Car days per interchange switch                                                                |
| CDLUIASW      | Double    | Car days per loading & unloading for intraterminal switch                                      |
| CDLUIESW      | Double    | Car days per loading & unloading for interterminal switch                                      |
| CDLUIndSW     | Double    | Car days per loading & unloading for industry switch                                           |
| CDRun         | Double    | Running car days                                                                               |

| Property Name       | Data Type | Description                                                |
|---------------------|-----------|------------------------------------------------------------|
| CDYard              | Double    | Total car days in yard                                     |
| Circuity            | Double    | Circuity factor to inflate estimated miles to actual miles |
| CMCD                | Double    | Actual miles per car day                                   |
| CMIASW              | Double    | Car miles per intraterminal switch                         |
| CMIESW              | Double    | Car miles per interterminal switch                         |
| CMIISW              | Double    | Car miles per I & I switch                                 |
| CMIndSW             | Double    | Car miles per industry switch                              |
| CMIntSW             | Double    | Car miles per interchange switch                           |
| CMRent              | Double    | Private freight car, car mile rental charge                |
| FCIASW              | Double    | Freight cars given intraterminal switch                    |
| FCIESW              | Double    | Freight cars given interterminal switch                    |
| FCIISW              | Double    | Freight cars given I & I terminal switch                   |
| FCInt               | Double    | Number of freight cars given interchange switch            |
| GenOverhead         | Double    | General overhead ratio                                     |
| IndustrySwitches    | Double    | Number of industry switches                                |
| InterChangeSwitches | Double    | Number of interchange switches                             |
| LERatio             | Double    | Empty to loaded ratio for freight car                      |
| MilesIISW           | Double    | Average miles between I & I switch                         |
| MilesInterSW        | Double    | Average miles between interchange events                   |
| RRCDCharge          | Double    | Charge per car day for railroad owned car                  |
| RRCMCharge          | Double    | Charge per car mile for railroad owned car                 |
| SPRatio             | Double    | Spotted to pulled ratio                                    |
| SWEngMinIA          | Double    | Switch engine minutes for intraterminal switch             |
| SWEngMinIE          | Double    | Switch engine minutes for interterminal switch             |
| SWEngMinII          | Double    | Switch engine minutes for I & I switch                     |
| SWEngMinInd         | Double    | Switch engine minutes per industry switch                  |
| SWEngMinInt         | Double    | Switch engine minutes per interchange switch               |
| TareWeight          | Double    | Average tare weight of an empty freight car                |
| TFCIsRef            | Boolean   | Trailer container unit is refrigerated                     |
| TFCLERatio          | Double    | L/E ratio for trailer container                            |
| TFCLineMi           | Double    | Line haul miles per trailer day                            |
| TFCperFlat          | Double    | Average number of trailers on flat car                     |
| TFCPlanCode         | Double    | TOFC/COFC service plan code                                |
| TFCTareWT           | Double    | Average tare weight for trailer/container                  |
| TFCTrailerDays      | Double    | Trailer days per origination or termination event          |
| TFCTrailers         | Double    | Number of trailers in shipment                             |
| ThroughCWages       | Double    | Crew wages for through train                               |
| ThroughLoco         | Double    | Average locomotives in through trains                      |
| ThroughMiles        | Double    | Through train miles including circuity                     |

| Property Name | Data Type | Description                            |
|---------------|-----------|----------------------------------------|
| TonsCoal      | Double    | Tons handled at coal terminals         |
| TonsLake      | Double    | Tons handled at lake transfer service  |
| TonsMarine    | Double    | Tons handled in other marine terminal  |
| TonsOre       | Double    | Tons handled in ore terminal           |
| UnitCWages    | Double    | Crew wages for unit train              |
| UnitLoco      | Double    | Average locomotives for a unit train   |
| UnitMiles     | Double    | Unit train miles including circuity    |
| WayCWages     | Double    | Crew wages for way train               |
| WayLoco       | Double    | Average locomotives for way train      |
| WayMiles      | Double    | Way train miles including circuity     |
| WeightThrough | Double    | Average gross tons for a through train |
| WeightUnit    | Double    | Average gross tons for a unit train    |
| WeightWay     | Double    | Average gross tons for a way train     |

#### **Programming Example of the User Interface**

```
Imports STBRailroadCost 'Reference the STBRailroadCost.DLL
Imports STBRailroadData 'Reference the STBRailroadData.DLL
Module RailCostExample
  Sub Main()
    'Define references to processing classes
    Dim ETableData As UnitFactors
   Dim CostProcess As MoveCost
    'Construct the two classes
   Dim InputFileName As String ="\XML File\2002Railroad Unit Cost.XML"
    ETableData = New UnitFactors(InputFileName)
    CostProcess = New MoveCost(ETableData)
    'Define a double array for processing results
   Dim FVals(321) As Double
    'Set mandatory parameters
    CostProcess.CarrierID = "CN"
    CostProcess.SegmentType = 1 'Originate & Terminate
    CostProcess.Distance = 1000
                                 'Take shipment 1,000 miles
    CostProcess.FreightCar = 7
                                 'Use a General service hopper
    CostProcess.NumberOfCars = 1 'Shipment is in one car
    CostProcess.CarOwnership = 2 'Privately owned freight car
    CostProcess.CommodityCode = 2 'Grain commodity
    CostProcess.ShipmentWeight = 100 'loaded at 100 tons per car
   CostProcess.ShipmentSize = 1 'Single carload movement
    'Calculate after mandatory parameters are defined
    FVals = CostProcess.Calculate()
```

```
'Now set detailed parameters
  CostProcess.Circuity = 1 'Set circuity to 1, using actual miles
  CostProcess.CMRent = 0 'Set private car mile rental charge to 0
  'Calcualte the final variable costs after shipment has been defined
 FVals = CostProcess.Calculate()
 Dim TotalVariableCost As Double
  TotalVariableCost = FVals(0)
  'Change the freight car to covered hopper
 CostProcess.FreightCar = 6
 FVals = CostProcess.Calculate
 TotalVariableCost = FVals(0)
  'Get the private car rental charge for this movement
 Dim PrivateCarRent As Double
 PrivateCarRent = CostProcess.CMRent
  'The private car rent is 0 because we previously set it to 0.
End Sub
```

End Module

## Location of Movement Cost Data Within FVALS Array

| FVALS<br>Location | Report<br>Line | Movement Cost Account                               |
|-------------------|----------------|-----------------------------------------------------|
| 0                 | 696            | TOTAL VARIABLE COST FOR THE SEGMENT                 |
| 1                 | 101            | SHORT LINE MILES                                    |
| 2                 | 102            | CIRCUITY FACTOR                                     |
| 3                 | 103            | ACTUAL MILES INCLUDING CIRCUITY                     |
| 4                 | 104            | ACTUAL UNIT TRAIN MILES INCLUDING CIRCUITY          |
| 5                 | 105            | E/L RATIO, THIS CAR                                 |
| 6                 | 106            | ACTUAL WAY TRAIN MILES INCLUDING CIRCUITY           |
| 7                 | 107            | ACTUAL THROUGH TRAIN MILES INCLUDING CIRCUITY       |
| 8                 | 108            | TOTAL UNIT TRAIN MILES INCLUDING EMPTY RETURN       |
| 9                 | 109            | TOTAL WAY TRAIN MILES INCLUDING EMPTY RETURN        |
| 10                | 110            | TOTAL THROUGH TRAIN MILES INCLUDING EMPTY<br>RETURN |
| 11                | 111            | TOTAL TRAIN MILES INCLUDING EMPTY RETURN            |
| 12                | 201            | NUMBER OF FREIGHT CARS                              |
| 13                | 202            | TCU'S PER FLAT CAR                                  |
| 14                | 203            | NUMBER OF TCUS                                      |
| 15                | 204            | TCU FREIGHT CARS                                    |
| 16                | 205            | CAR MILES INCLUDING EMPTY RETURN                    |
| 17                | 206            | UC PER CM-OPR                                       |
| 18                | 207            | VC-CM-OPR                                           |
| 19                | 208            | UC PER CM-DRL                                       |
| 20                | 209            | VC-CM-DRL                                           |
| 21                | 210            | UC PER CM-ROI                                       |
| 22                | 211            | VC-CM-ROI                                           |
| 23                | 212            | TARE WEIGHT (TONS) THIS CAR TYPE                    |
| 24                | 213            | FREIGHT CAR TARE TON MILEAGE                        |
| 25                | 214            | TARE WEIGHT (TONS) OF ONE TCU -OTHER                |
| 26                | 215            | E/L RATIO - TCU                                     |
| 27                | 216            | TCU TARE TON MILEAGE                                |
| 28                | 217            | WEIGHT OF SHIPMENT (TONS)                           |
| 29                | 218            | SHIPMENT NET TON MILES                              |
| 30                | 219            | GROSS TON MILES                                     |
| 31                | 220            | UC PER GTM - OPR                                    |
| 32                | 221            | VC - GTM - OPR                                      |
| 33                | 222            | UC PER GTM - DRL                                    |

| FVALS<br>Location | Report<br>Line | Movement Cost Account                      |
|-------------------|----------------|--------------------------------------------|
| 34                | 223            | VC - GTM – DRL                             |
| 35                | 224            | UC PER GTM - ROI                           |
| 36                | 225            | VC - GTM - ROI                             |
| 37                | 226            | AVERAGE LOCO UNITS/UNIT TRAIN              |
| 38                | 227            | AVERAGE LOCO UNITS/WAY TRAIN               |
| 39                | 228            | AVERAGE LOCO UNITS/THROUGH TRAIN           |
| 40                | 229            | UNIT TRAIN LOCO UNIT MILES                 |
| 41                | 230            | WAY TRAIN LOCO UNIT MILES                  |
| 42                | 231            | THROUGH TRAIN LOCO UNIT MILES              |
| 43                | 232            | AVE TRAILING GROSS TONS-UNIT ROUND TRIP    |
| 44                | 233            | AVE TRAILING GROSS TONS-WAY ROUND TRIP     |
| 45                | 234            | AVE TRAILING GROSS TONS-THROUGH ROUND TRIP |
| 46                | 235            | GROSS TONS - CARS & CONTENTS OTHER         |
| 47                | 236            | PERCENT OF UNIT TRAIN TONNAGE              |
| 48                | 237            | PERCENT OF WAY TRAIN TONNAGE               |
| 49                | 238            | PERCENT OF THROUGH TRAIN TONNAGE           |
| 50                | 239            | UNIT TRAIN LUM (ALLC.)                     |
| 51                | 240            | WAY TRAIN LUM (ALLC.)                      |
| 52                | 241            | THR. TRAIN LUM (ALLC.)                     |
| 53                | 242            | TOTAL SHIPMENT LUM (ALLOCATED)             |
| 54                | 243            | UC PER LUM-OPR                             |
| 55                | 244            | VC-LUM-OPR                                 |
| 56                | 245            | UC PER LUM-DRL                             |
| 57                | 246            | VC-LUM-DRL                                 |
| 58                | 247            | UC PER LUM-ROI                             |
| 59                | 248            | VC-LUM-ROI                                 |
| 60                | 250            | SHIPMENT ORIGINATION/TERMINATION           |
| 61                | 251            | CARLOADS ORIGINATED/TERMINATED TOFC        |
| 62                | 252            | CARLOADS ORIGINATED/TERMINATED OTHER       |
| 63                | 253            | CARLOADS HANDLED                           |
| 64                | 254            | CARLOADS HANDLED NOT TOFC                  |
| 65                | 255            | UC PER CM-CLR-OPR                          |
| 66                | 256            | VC-CM CLR-OPR                              |
| 67                | 257            | UC PER CLOT-CLR-OPR                        |
| 68                | 258            | VC-CLOT CLR-OPR                            |
| 69                | 259            | UC PER HAND-CLR-OPR                        |
| 70                | 260            | VC-HAND CLR-OPR                            |
| 71                | 261            | UC PER CLOT-OTHER-OPR                      |
| 72                | 262            | VC-CLOT-OTHER-OPR                          |

|   | FVALS<br>Location | Report<br>Line | Movement Cost Account            |  |
|---|-------------------|----------------|----------------------------------|--|
| ľ | 73                | 263            | UC PER HAND-OTHER-OPR            |  |
|   | 74                | 264            | VC-HAND-OTHER-OPR                |  |
|   | 75                | 265            | UC PER HAND-OTHER-DRL            |  |
|   | 76                | 266            | VC-HAND-OTHER-DRL                |  |
|   | 77                | 267            | UC PER HAND-OTHER-ROI            |  |
|   | 78                | 268            | VC-HAND-OTHER-ROI                |  |
|   | 79                | 269            | SHIPMENT SHARE-UNIT TRAIN MILES  |  |
|   | 80                | 270            | SHIPMENT SHARE-WAY TRAIN MILES   |  |
|   | 81                | 271            | SHIPMENT SHARE-THR. TRAIN MILES  |  |
|   | 82                | 272            | TOTAL TRAIN MILES (ALLOCATED)    |  |
|   | 83                | 273            | ACTUAL CREW WAGE/TRAIN MILE-UNIT |  |
|   | 84                | 274            | ACTUAL CREW WAGE/TRAIN MILE-WAY  |  |
|   | 85                | 275            | ACTUAL CREW WAGE/TRAIN MILE-THR. |  |
|   | 86                | 276            | AVERAGE/WAGES PER TRAIN MILE     |  |
|   | 87                | 277            | CREW WAGES ADJ. RATIO-UNIT TRAIN |  |
|   | 88                | 278            | CREW WAGES ADJ. RATIO-WAY TRAIN  |  |
|   | 89                | 279            | CREW WAGES ADJ. RATIO-THR. TRAIN |  |
|   | 90                | 280            | UC PER TM-CREW OPR               |  |
|   | 91                | 281            | VC-TM-CREW OPR-UNIT TRAIN        |  |
|   | 92                | 282            | VC-TM-CREW OPR-WAY TRAIN         |  |
|   | 93                | 283            | VC-TM-CREW OPR-THROUGH TRAIN     |  |
|   | 94                | 284            | TOTAL VC-TM-CREW OPR             |  |
|   | 95                | 285            | UC PER TM-OTHER-OPR              |  |
|   | 96                | 286            | VC-TM-OTHER-OPR                  |  |
|   | 97                | 287            | UC PER TM-OTHER-DRL              |  |
|   | 98                | 288            | VC-TM-OTHER-DRL                  |  |
|   | 99                | 289            | UC PER TM-OTHER-ROI              |  |
|   | 100               | 290            | VC-TM-OTHER-ROI                  |  |
|   | 101               | 301            | SEM PER INDUSTRY SWITCH EVENT    |  |
|   | 102               | 302            | SEM PER INTERCHANGE SWITCH EVENT |  |
|   | 103               | 303            | SEM PER I&I TRAIN SWITCH EVENT   |  |
|   | 104               | 304            | SPOTTED-PULLED RATIO THIS CAR    |  |
|   | 105               | 305            | INDUSTRY SWITCH EVENTS           |  |
|   | 106               | 306            | AVE MILES BET. INTERCHANGE EVENT |  |
|   | 107               | 307            | NUMBER OF INTERCHANGE EVENTS     |  |
| ļ | 108               | 308            | NUMBER OF CARS INTERCHANGED      |  |
|   | 109               | 309            | AVE MILES BETWEEN I&I SW EVENT   |  |
|   | 110               | 310            | CARS GIVEN I&I SWITCH            |  |
|   | 111               | 311            | TOTAL SEM-INDUSTRY               |  |

| FVALS<br>Location | Report<br>Line | Movement Cost Account                        |
|-------------------|----------------|----------------------------------------------|
| 112               | 312            | TOTAL SEM-INTERCHANGE                        |
| 113               | 313            | TOTAL SEM-I&I TRAIN                          |
| 114               | 314            | TOTAL SEM                                    |
| 115               | 315            | UC PER SEM-OPR                               |
| 116               | 316            | VC-SEM-OPR                                   |
| 117               | 317            | UC PER SEM-DRL                               |
| 118               | 318            | VC-SEM-DRL                                   |
| 119               | 319            | UC PER SEM-ROI                               |
| 120               | 320            | VC-SEM-ROI                                   |
| 121               | 321            | CARS-INTRATERM SWITCHING (USER)              |
| 122               | 322            | CARS-INTERTERM SWITCHING (USER)              |
| 123               | 323            | CARS-INTRATERMINAL SWITCHING INCLUDING EMPTY |
| 124               | 324            | CARS-INTERTERMINAL SWITCHING INCLUDING EMPTY |
| 125               | 325            | SEM PER INTRATERMINAL SWITCH                 |
| 126               | 326            | SEM PER INTERTERMINAL SWITCH                 |
| 127               | 327            | TOTAL SEM INTRATERM                          |
| 128               | 328            | TOTAL SEM INTERTERM                          |
| 129               | 329            | VC-INTRA-SEM-OPR                             |
| 130               | 330            | VC-INTRA-SEM-DRL                             |
| 131               | 331            | VC-INTRA-SEM-ROI                             |
| 132               | 332            | VC-INTER-SEM-OPR                             |
| 133               | 333            | VC-INTER-SEM-DRL                             |
| 134               | 334            | VC-INTER-SEM-ROI                             |
| 135               | 401            | TOTAL CAR MILES                              |
| 136               | 402            | RENTAL COST PER CAR MILE                     |
| 137               | 403            | GENERAL OVERHEAD RATIO                       |
| 138               | 404            | UC PER CM-RENTAL                             |
| 139               | 405            | VC-CM-RENTAL                                 |
| 140               | 406            | TOTAL CAR MILES                              |
| 141               | 407            | ACTUAL CHARGE PER CAR MILE                   |
| 142               | 408            | GENERAL OVERHEAD RATIO                       |
| 143               | 409            | VC-CM-TOTAL                                  |
| 144               | 410            | UC PER CM(R)-OPR                             |
| 145               | 411            | VC-CM(R)-OPR                                 |
| 146               | 412            | UC PER CM(R)-DRL                             |
| 147               | 413            | VC-CM(R)-DRL                                 |
| 148               | 414            | UC PER CM(R)-ROI                             |
| 149               | 415            | VC-CM(R)-ROI                                 |
| 150               | 416            | INDUSTRY SWITCH EVENT (L&E)                  |

| FVALS<br>Location | Report<br>Line | Movement Cost Account                                |
|-------------------|----------------|------------------------------------------------------|
| 151               | 417            | INTERCHANGE SWT EVENT (L&E)                          |
| 152               | 418            | I&I TRAIN SWT EVENT (L&E)                            |
| 153               | 419            | CM(Y)/INDUSTRY SWITCH (L-E)                          |
| 154               | 420            | CM(Y)/INTERCHANGE SWITCH (L-E)                       |
| 155               | 421            | CM(Y)/I&I TRAIN SWITCH (L-E)                         |
| 156               | 422            | CM(Y)-INDUSTRY                                       |
| 157               | 423            | CM(Y)-INTERCHANGE                                    |
| 158               | 424            | CM(Y)-I&I TRAIN                                      |
| 159               | 425            | CM(Y)-TOTAL                                          |
| 160               | 426            | UC PER CM(Y)-OPR                                     |
| 161               | 427            | VC-CM(Y)-OPR                                         |
| 162               | 428            | UC PER CM(Y)-DRL                                     |
| 163               | 429            | VC-CM(Y)-DRL                                         |
| 164               | 430            | UC PER CM(Y)-ROI                                     |
| 165               | 431            | VC-CM(Y)-ROI                                         |
| 166               | 432            | TOTAL CAR DAYS                                       |
| 167               | 433            | ACTUAL CHARGE PER DAY                                |
| 168               | 434            | VC-CD-TOTAL                                          |
| 169               | 435            | AVERAGE CM(R)/CD(R)                                  |
| 170               | 436            | CAR DAYS-RUNNING                                     |
| 171               | 437            | UC PER CD(R)-OPR                                     |
| 172               | 438            | VC-CD(R)-OPR                                         |
| 173               | 439            | UC PER CD(R)-DRL                                     |
| 174               | 440            | VC-CD(R)-DRL                                         |
| 175               | 441            | UC PER CD(R)-ROI                                     |
| 176               | 442            | VC-CD(R)-ROI                                         |
| 177               | 443            | CD(Y)/INDUSTRY SWITCH (L OR E)                       |
| 178               | 444            | CD(Y)/INTERCHANGE SWT (L OR E)                       |
| 179               | 445            | CD(Y)/I&I TRAIN SWITCH (L OR E)                      |
| 180               | 446            | CD(Y)-INDUSTRY(L&E)                                  |
| 181               | 447            | CD(Y)-INTERCHANGE(L&E)                               |
| 182               | 448            | CD(Y)-I&I TRAIN(L&E)                                 |
| 183               | 449            | CD(Y)-PER LOADING & UNLOADING FOR INDUSTRY<br>SWITCH |
| 184               | 450            | CD(Y)-L&UL                                           |
| 185               | 451            | CD(Y) TOTAL                                          |
| 186               | 452            | UC PER CD(Y)-OPR                                     |
| 187               | 453            | VC-CD(Y)-OPR                                         |
| 188               | 454            | UC PER CD(Y)-DRL                                     |

| FVALS<br>Location | Report<br>Line | Movement Cost Account          |
|-------------------|----------------|--------------------------------|
| 189               | 455            | VC-CD(Y)-DRL                   |
| 190               | 456            | UC PER CD(Y)-ROI               |
| 191               | 457            | VC-CD(Y)-ROI                   |
| 192               | 458            | UC PER CM(R)-OPR               |
| 193               | 459            | VC-CM(R)-OPR                   |
| 194               | 460            | UC PER CM(R)-DRL               |
| 195               | 461            | VC-CM(R)-DRL                   |
| 196               | 462            | UC PER CM(R)-ROI               |
| 197               | 463            | VC-CM(R)-ROI                   |
| 198               | 464            | UC PER CM(Y)-OPR               |
| 199               | 465            | VC-CM(Y)-OPR                   |
| 200               | 466            | UC PER CM(Y)-DRL               |
| 201               | 467            | VC-CM(Y)-DRL                   |
| 202               | 468            | UC PER CM(Y)-ROI               |
| 203               | 469            | VC-CM(Y)-ROI                   |
| 204               | 470            | UC PER CD(R)-OPR               |
| 205               | 471            | VC-CD(R)-OPR                   |
| 206               | 472            | UC PER CD(R)-DRL               |
| 207               | 473            | VC-CD(R)-DRL                   |
| 208               | 474            | UC PER CD(R)-ROI               |
| 209               | 475            | VC-CD(R)-ROI                   |
| 210               | 476            | UC PER CD(Y)-OPR               |
| 211               | 477            | VC-CD(Y)-OPR                   |
| 212               | 478            | UC PER CD(Y)-DRL               |
| 213               | 479            | VC-CD(Y)-DRL                   |
| 214               | 480            | UC PER CD(Y)-ROI               |
| 215               | 481            | VC-CD(Y)-ROI                   |
| 216               | 482            | CM(Y) PER INTRATERMINAL EVENT  |
| 217               | 483            | CM(Y) PER INTERTERMINAL EVENT  |
| 218               | 484            | TOTAL CM(Y) INTRATERMINAL      |
| 219               | 485            | TOTAL CM(Y) INTERTERMINAL      |
| 220               | 486            | VC-INTRA-CM(Y)-OPR             |
| 221               | 487            | VC-INTRA-CM(Y)-DRL             |
| 222               | 488            | VC-INTRA-CM(Y)-ROI             |
| 223               | 489            | VC-INTER-CM(Y)-OPR             |
| 224               | 490            | VC-INTER-CM(Y)-DRL             |
| 225               | 491            | VC-INTER-CM(Y)-ROI             |
| 226               | 492            | CD(Y) PER INTRATERMINAL SWITCH |
| 227               | 493            | CD(Y)-L&UL-INTRATERMINAL       |

| FVALS<br>Location | Report<br>Line | Movement Cost Account          |
|-------------------|----------------|--------------------------------|
| 228               | 494            | CD(Y) PER INTERTERMINAL SWITCH |
| 229               | 495            | CD(Y)-L&UL-INTERTERMINAL       |
| 230               | 496            | TOTAL CD(Y) INTRATERMINAL      |
| 231               | 497            | TOTAL CD(Y) INTERTERMINAL      |
| 232               | 498            | VC-INTRA-CD(Y)-OPR             |
| 233               | 499            | VC-INTRA-CD(Y)-DRL             |
| 234               | 499A           | VC-INTRA-CD(Y)-ROI             |
| 235               | 499B           | VC-INTER-CD(Y)-OPR             |
| 236               | 499C           | VC-INTER-CD(Y)-DRL             |
| 237               | 499D           | VC-INTER-CD(Y)-ROI             |
| 238               | 501            | LAKE TRANSFER TON MILES        |
| 239               | 502            | UC PER TON MILE-OPR            |
| 240               | 503            | VC-TON MILE-OPR                |
| 241               | 504            | UC PER TON MILE-DRL            |
| 242               | 505            | VC-TON MILE-DRL                |
| 243               | 506            | UC PER TON MILE-ROI            |
| 244               | 507            | VC-TON MILE-ROI                |
| 245               | 508            | COAL TERMINAL TONS             |
| 246               | 509            | UC PER TON-OPR                 |
| 247               | 510            | VC-OPR                         |
| 248               | 511            | UC PER TON-DRL                 |
| 249               | 512            | VC-DRL PER TON                 |
| 250               | 513            | UC PER TON-ROI                 |
| 251               | 514            | VC-ROI PER TON                 |
| 252               | 515            | ORE TERMINAL TONS              |
| 253               | 516            | UC PER TON-OPR                 |
| 254               | 517            | VC-OPR                         |
| 255               | 518            | UC PER TON-DRL                 |
| 256               | 519            | VC-DRL                         |
| 257               | 520            | UC PER TON-ROI                 |
| 258               | 521            | VC-ROI                         |
| 259               | 522            | OTHER MARINE TERMINAL TONS     |
| 260               | 523            | UC PER TON-OPR                 |
| 261               | 524            | VC-OPR                         |
| 262               | 525            | UC PER TON-DRL                 |
| 263               | 526            | VC-DRL                         |
| 264               | 527            | UC PER TON-ROI                 |
| 265               | 528            | VC-ROI                         |
| 266               | 529            | MVU'S HANDLED                  |

| FVALS<br>Location | Report<br>Line | Movement Cost Account           |
|-------------------|----------------|---------------------------------|
| 267               | 530            | UC PER MVU                      |
| 268               | 531            | VC-MVU L&UL                     |
| 269               | 532            | LOADED CAR MILES                |
| 270               | 533            | UC PER CAR MILE                 |
| 271               | 534            | VC-REF-PROTECT                  |
| 272               | 535            | WEIGHT OF SHIPMENT (TONS)       |
| 273               | 536            | UC PER TON                      |
| 274               | 537            | LOSS & DAMAGE CLAIM EXPENSE     |
| 275               | 540            | TCUS IN SHIPMENT                |
| 276               | 541            | TCU L&UL INCLUDING EMPTY RETURN |
| 277               | 542            | UC PER TCU L&UL-OPR             |
| 278               | 543            | VC-TCU-L&UL-OPR                 |
| 279               | 544            | UC PER TCU, L/UL-DRL            |
| 280               | 545            | VC-TCU, L/UL-DRL                |
| 281               | 546            | UC PER TCU, L/UL-ROI            |
| 282               | 547            | VC TCU, L/UL-ROI                |
| 283               | 548            | LINE HAUL MILEAGE               |
| 284               | 549            | LINE HAUL TCU DAYS              |
| 285               | 550            | DAYS ORIGIN/DESTINATION PER TCU |
| 286               | 551            | TOTAL TCU DAYS O&T              |
| 287               | 552            | TOTAL TCU DAYS                  |
| 288               | 553            | UC REF TCU DAY-OPR              |
| 289               | 554            | VC REF TCU-OPR                  |
| 290               | 555            | UC REF TCU-DRL                  |
| 291               | 556            | VC REF TCU-DRL                  |
| 292               | 557            | UC REF TCU-ROI                  |
| 293               | 558            | VC REF TCU-ROI                  |
| 294               | 559            | UC REF TCU-PROTECT-OPR          |
| 295               | 560            | VC REF TCU-PROTECT-OPR          |
| 296               | 561            | UC TCU, NONREFOPR               |
| 297               | 562            | VC TCU-NR-OPR                   |
| 298               | 563            | UC TCU-NR-DRL                   |
| 299               | 564            | VC TCU-NR-DRL                   |
| 300               | 565            | UC TCU-NR-ROI                   |
| 301               | 566            | VC TCU-NR-ROI                   |
| 302               | 570            | TCU'S GIVEN P&D SERVICE         |
| 303               | 571            | UC/TCU GIVEN P&D OPR            |
| 304               | 572            | VC-TCU P&D                      |
| 305               | 573            | INDUSTRY SWITCHING EVENTS       |
| FVALS<br>Location | Report<br>Line | Movement Cost Account                     |
|-------------------|----------------|-------------------------------------------|
| 306               | 574            | UC INDUSTRY SWITCHING RESIDUAL            |
| 307               | 575            | SWITCHING ADD ON                          |
| 308               | 576            | CARLOADS ORIGINATED & TERMINATED          |
| 309               | 577            | UC STATION CLERICAL RESIDUAL              |
| 310               | 578            | CARLOADS ORIGINATED & TERMINATED RESIDUAL |
| 311               | 579            | CARLOADS INTERCHANGED                     |
| 312               | 580            | UC INTERCHANGE SWITCHING RESIDUAL         |
| 313               | 581            | INTERCHANGE SWITCHING ADD ON              |
| 314               | 582            | FREIGHT CAR MILES                         |
| 315               | 583            | UC I & I SWITCHING RESIDUAL               |
| 316               | 584            | I & I SWITCHING ADD ON                    |
| 317               | 585            | UC MILEAGE RESIDUAL                       |
| 318               | 586            | CAR MILE ADD ON                           |
| 319               | 587            | TOTAL JURISDICTIONAL ADD ON               |
| 320               | 697            | CONSTANT COST MARK UP RATIO               |

Note that report lines 696 to 704, from the *Railroad Cost Program* are calculated values. The following computations produce each line:

- Line 696 = Fvals(0) unless the Jurisdictional Add-on is selected, then:
- Line 696 = Fvals(0) + Fvals(319)
- Line 697 = Fvals(320)
- Line 698 = Line696 \* Line697
- Line699 = Fvals(274) (The loss and damage figure is a complete movement value and needs to be allocated by some percentage to segment moves, which is usually done on a mileage basis.)
- Line700 = Line696 + Line699
- Line701 = Line698 + Line699
- Line702 = Line700 / (20 \* Number of Cars \* Tons per Car)
- Line703 = Line701 / (20 \* Number of Cars \* Tons per Car)
- Line704 = Freight Revenue / L700 (If no freight revenue is entered, L704 is not written out.)

## Appendix 1 - Commodities

| Index | STCC  | Commodity Title                 |
|-------|-------|---------------------------------|
| 1     | 01    | Farm Products                   |
| 2     | 0113  | Grains                          |
| 3     | 01195 | Potatoes, Other than Sweet      |
| 4     | 012   | Fresh Fruits/Tree Nuts          |
| 5     | 013   | Fresh Vegetables                |
| 6     | 01*   | Other Farm products             |
| 7     | 10    | Metallic Ores                   |
| 8     | 11    | Coal                            |
| 9     | 14    | Non-Metallic Minerals           |
| 10    | 20    | Food & Kindred Products         |
| 11    | 2011  | Fresh Meats                     |
| 12    | 202   | Dairy Products                  |
| 13    | 203   | Canned Fruits/Vegetables        |
| 14    | 204   | Grain Mill Products             |
| 15    | 2041  | Flour                           |
| 16    | 2042  | Prepared Feeds                  |
| 17    | 2043  | Cereal Preparations             |
| 18    | 2044  | Milled Rice/Flour/Meal          |
| 19    | 2045  | Prepared Flour                  |
| 20    | 2046  | Corn Milling Products           |
| 21    | 2062  | Refined Sugar                   |
| 22    | 20821 | Beer/Ale                        |
| 23    | 2084  | Wines /Brandy Spirits           |
| 24    | 20851 | Whiskey /Blended Liquors        |
| 25    | 209   | Miscellaneous Food Preparations |
| 26    | 20*   | Other Food & Kindred Products   |
| 27    | 21    | Tobacco Products                |
| 28    | 24    | Lumber & Wood Products          |
| 29    | 2421  | Lumber/Dimension Stock          |
| 30    | 2432  | Plywood or Veneer               |
| 31    | 24*   | Other Lumber & Wood Products    |
| 32    | 25    | Furniture & Fixtures            |
| 33    | 26    | Pulp & Paper Products           |
| 34    | 26211 | Newsprint                       |
| 35    | 26213 | Printing Paper                  |
| 36    | 263   | Paperboard/Fibreboard           |
| 37    | 264   | Conv Paper/Paperboard           |
| 38    | 26471 | Sanitary Tissues                |
| 39    | 26*   | Other Paper Products            |
| 40    | 28    | Chemicals                       |
| 41    | 281   | Industrial Chemicals            |
| 42    | 2812  | Potassium or Sodium             |

| Index | STCC  | Commodity Title                             |
|-------|-------|---------------------------------------------|
| 43    | 282   | Synthetic Fibers/Resins/Rubber              |
| 44    | 289   | Miscellaneous Chemical Products             |
| 45    | 28*   | Other Chemicals                             |
| 46    | 29    | Petroleum or Coal Products                  |
| 47    | 30    | Rubber & Miscellaneous Plastics             |
| 48    | 301   | Rubber Tires/Innertubes                     |
| 49    | 30*   | Other Rubber Products                       |
| 50    | 32    | Stone, Clay, Glass                          |
| 51    | 321   | Flat Glass                                  |
| 52    | 3295  | Non-metallic Minerals/Earth                 |
| 53    | 32*   | Other Stone Products                        |
| 54    | 33    | Primary Metal Products                      |
| 55    | 3312  | Iron/Steel Products                         |
| 56    | 3352  | Aluminum Shapes                             |
| 57    | 33*   | Other Primary Metal Products                |
| 58    | 34    | Fabricated Metal Products                   |
| 59    | 344   | Fabricated Structural Metal                 |
| 60    | 34*   | Other Fabricated Metal Products             |
| 61    | 35    | Non-Electrical Machinery                    |
| 62    | 351   | Engines/Turbines                            |
| 63    | 352   | Farm Machinery                              |
| 64    | 353   | Construction/Mining/Hand Machinery          |
| 65    | 35*   | Other Non-Electrical Machinery              |
| 66    | 36    | Electrical Machinery                        |
| 67    | 361   | Electrical Transport Distribution Equipment |
| 68    | 363   | Household Appliances                        |
| 69    | 365   | Radio or TV sets                            |
| 70    | 36*   | Other Electrical Machinery                  |
| 71    | 37    | Transportation Equipment                    |
| 72    | 37111 | Automobiles                                 |
| 73    | 37112 | Trucks                                      |
| 74    | 3714  | Motor Vehicle Parts                         |
| 75    | 37*   | Other Transportation Equipment              |
| 76    | 44    | Freight Forwarder Traffic                   |
| 77    | 45    | Shipper Association Traffic                 |
| 78    | 46    | Miscellaneous Mixed Shipments               |
| 79    | 461   | Miscellaneous Mixed Shipments not TOFC      |
| 80    | 46*   | Other Miscellaneous Mixed Shipments         |
| 81    | 48    | Hazardous Materials                         |
| 82    | *     | Other Commodities                           |

The asterisks (\*) in the above STCC values denote any numerical value, which will cause the program to select the "Other" commodity loss and damage value. For example, entering "014" or "015" would select the loss and damage for "Other Farm products" even though "014" represents Livestock and "015" represents Poultry.